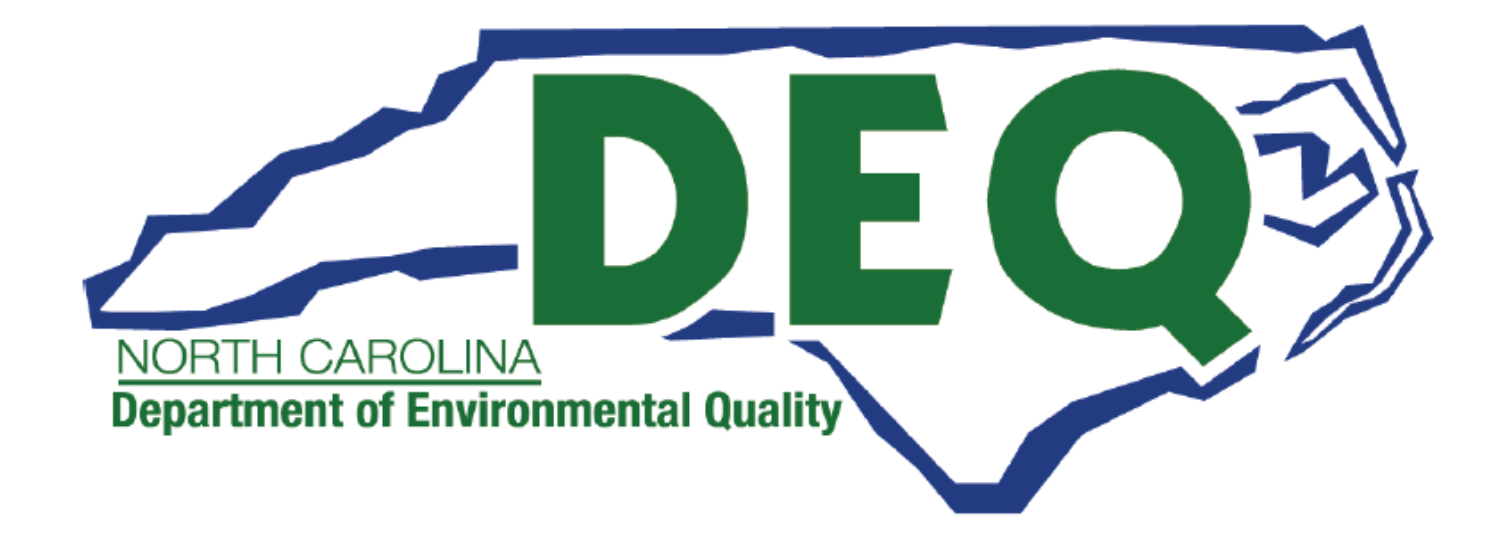

# **ACCESSDEQ USER GUIDE** BROWNFIELDS PROPERTY APPLICATION

Department of Environmental Quality (DEQ) Division of Waste Management (DWM) Brownfields Redevelopment Section (BRS) Permitting Transformation Program (PTP)

Sonia Khanijo, Business Analyst Elizabeth Orlando, Power Platform Developer

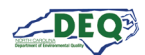

# Contents

| Document Overview 3                                                      |
|--------------------------------------------------------------------------|
| General Instructions4                                                    |
| AccessDEQ Home & Registration5                                           |
| Start a New Application9                                                 |
| Application Part 1: Information - Brownfields Project                    |
| Application Part 1: Information - PD & Other Contacts                    |
| Application Part 2-4: Co-PDs & Affiliates, Property Info, Parcel Info 17 |
| Application Part 5: Contaminants19                                       |
| Application Part 6-10: Regulatory, Statutory, Fees                       |
| Application Part 11: Assessments and Environmental Reports               |
| Application Part 12: Supporting Documents                                |
| Application Part 13-14: Summary and Submission 29                        |
| Applications Grid                                                        |
| Application Details 33                                                   |
| Invoices & Payments                                                      |
| Permits & Projects                                                       |
| Assessments & Requests 39                                                |
| Land Use Restriction Updates 42                                          |
| Request Access to a Project 45                                           |
| Application Sharing 47                                                   |
| Amendment Application 48                                                 |
| Appendix A – Document Management 50                                      |
| Appendix B – Helpful Information 51                                      |

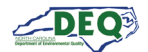

## **Document Overview**

This document walks through the Access DEQ Application created for the Brownfields Redevelopment Section.

A revision history and approvals for this document are recorded in Appendix A.

Links to FAQs and other helpful information is found in <u>Appendix B.</u>

Brief instructional videos can be found on DEQ's YouTube channel in the <u>AccessDEQ Portal Instructional</u> <u>Video</u> playlist.

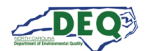

## **General Instructions**

- The left-hand navigation panel is accessible throughout AccessDEQ and can be toggled open or closed by clicking the hamburger icon ≡ in the top left of the screen.
- Clicking the **Action** button on the Applications grid displays available options, such as sharing, viewing, or editing.
- Fields or grid rows with a pencil icon *a* allow editing upon clicking the icon.
- Fields displaying a down caret indicate a drop-down list is available. In some cases, an **Add New** option displays indicating an option to create a new choice.
- Fields on the application marked with an *asterisk* \* are mandatory fields and cannot be left blank. Users will not be able to proceed if a mandatory field is left blank.
- The Add Existing option on grids will display a list of existing records that can be selected from a dropdown list and added to the grid.
- The **Create New** option on grids can be used to create a new record which will then show up under the drop-down list when a user selects "Add Existing".
- Location and contact information records are stored with the portal user account allowing the user to select from their own list for certain fields. Upon using the portal for the first time, a user may have none of these associated records.
- Columns in most tables can be sorted by clicking the column heading. Where vertical ellipses (dots) appear in the column heading, clicking on the ellipses displays a menu of available options, such as column sorting and filtering.
- Text boxes appearing with diagonal lines at the bottom right can be expanded or reduced by clicking in the area then dragging the box's bottom line down or up.

| 5000 characters max |  |
|---------------------|--|
|                     |  |
|                     |  |

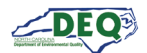

## AccessDEQ Home & Registration

The home page for AccessDEQ is <u>https://accessdeq.nc.gov</u>. The user portal Home page is <u>https://portal.deq.nc.gov/my-accessdeq</u>. Users who are not signed in will be presented with the login screen where new users can use the **Register now** link to register for a new account. This screen can also be reached using <u>https://portal.deq.nc.gov/login.</u>

| NORTH CAROLINA<br>Environmental Quality    |
|--------------------------------------------|
| AccessDEQ Permit Portal<br>Email/Username  |
| Password                                   |
| Forgotten Password                         |
| Not registered yet?<br><u>Register now</u> |

Applicants can fill out required information and click Register.

| NORTH CA            | ROLINA<br>Ital Quality                                                                                   |
|---------------------|----------------------------------------------------------------------------------------------------|
| Register            |                                                                                                    |
| Registration        |                                                                                                    |
| First name          |                                                                                                    |
|                     |                                                                                                    |
| Last name           |                                                                                                    |
| Email               |                                                                                                    |
| Password (must con  | ain at least 1 lowercase letter, 1 uppercase letter, 1 number, and between 10 - 24 characters in length) |
| Repeat password     |                                                                                                    |
| Register            |                                                                                                    |
| Already registered? | og in                                                                                                    |
|                     |                                                                                                    |

A confirmation email from the address **DEQTPCAdmin@deq.nc.gov** containing a link to activate the account will be sent to the email address on the registration.

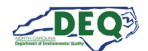

Upon logging in for the first time the user will be prompted to set up security questions and answers for their account.

| Manage Security Q                                        | Question | ns                  |
|----------------------------------------------------------|----------|---------------------|
| Full Name                                                |          |                     |
| Elizabeth Orlando                                        |          |                     |
| Security Question 1 *                                    |          | Security Answer 1*  |
| In what city did you meet your spouse/significant other? | •        |                     |
| Security Question 2 *                                    |          | Security Answer 2*  |
| What is your oldest cousin's first name?                 | •        |                     |
| Security Question 3 *                                    |          | Security Answer 3 * |
| Who was your first crush?                                | •        |                     |
| Security Question 4 *                                    |          | Security Answer 4 * |
| What city were you born in?                              | •        |                     |
| Security Question 5 *                                    |          | Security Answer 5 * |
| What color was your first car?                           | •        | ••••                |

At the first log in, the user must also sign the Electronic Signature Agreement (ESA). This will only be required once. To sign the document click **Sign Electronically & Submit**.

| North Carolina AccessDEQ<br>ELECTRONIC SIGNATURE AGREEMENT                                                                                                    |                                                                                                    |   |                    |          |  |  |
|----------------------------------------------------------------------------------------------------|----------------------------------------------------------------------------------------------------|---|--------------------|----------|--|--|
|                                                                                                    | 4% +   🗄 🖏                                                                                                    | Ŧ | ē                  | :        |  |  |
| <image/> <image/> <image/> <image/> <image/> <image/> <text><list-item><list-item><list-item><list-item><list-item><list-item><list-item><list-item><list-item><list-item><list-item><text></text></list-item></list-item></list-item></list-item></list-item></list-item></list-item></list-item></list-item></list-item></list-item></text> | <text><text><list-item><list-item><list-item><list-item><list-item><list-item><list-item><list-item><list-item><list-item><list-item><list-item></list-item></list-item></list-item></list-item></list-item></list-item></list-item></list-item></list-item></list-item></list-item></list-item></text></text> | ٥ | i <u>pen ESA</u> ( | Document |  |  |

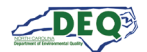

Some browsers may not display the preview of the agreement document. The agreement can be opened by clicking the **Open ESA Document** link.

Next, the user will enter their account password and answer a security question to complete signing.

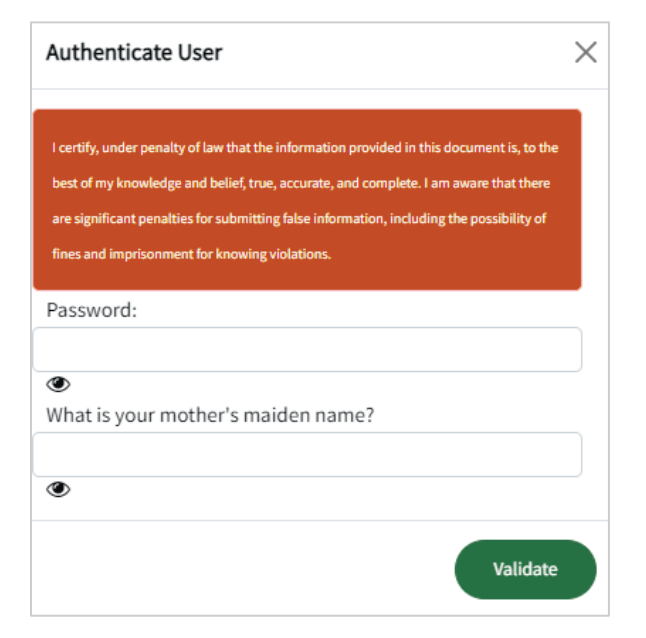

Once their account is set up, Brownfields users should enter additional information on their **Profile** such as phone number, company name, and title. This will help processing of requests and applications the user may enter go more smoothly. The next page describes how to access user profile.

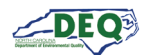

The left-hand navigation menu is accessible anywhere within AccessDEQ. Users may toggle it open or closed by clicking the hamburger icon  $\equiv$  in the top left of the screen. Each tile on the **Home** page is also an entry in the navigation menu.

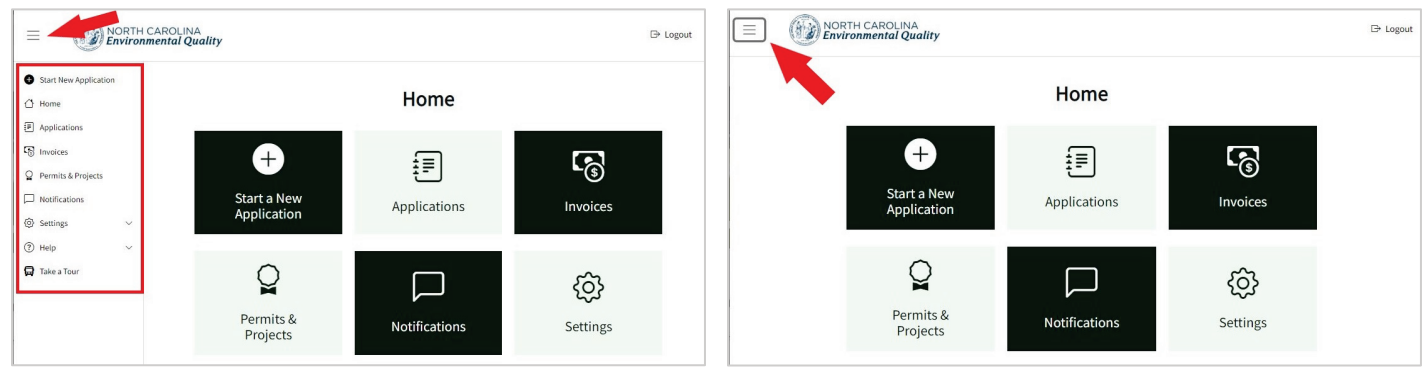

Left-hand Navigation Menu Expanded

Left-hand Navigation Menu Collapsed

From the Settings menu users may perform operations such as updating their security questions. Settings can be reached anywhere within AccessDEQ from the <sup>(2)</sup> **Settings** section in the left and navigation panel. Clicking the heading will toggle the collapse/expand of the section. Settings may also be reached by clicking the **Settings** tile on the Home page.

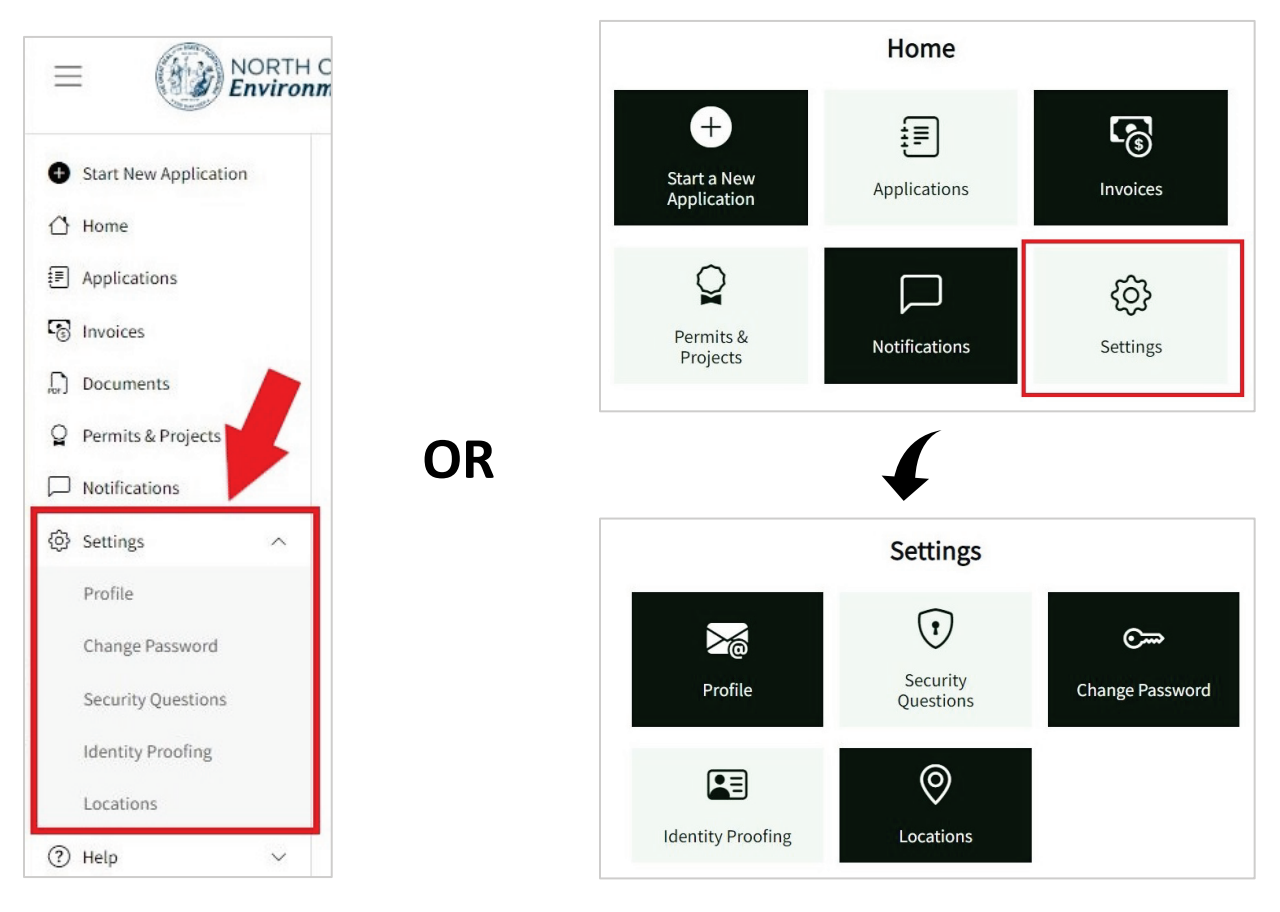

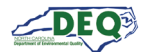

## Start a New Application

A user may create a new application from the application Directory by clicking • Start New Application from the left-hand navigation or by clicking the Start a New Application tile on the Home screen.

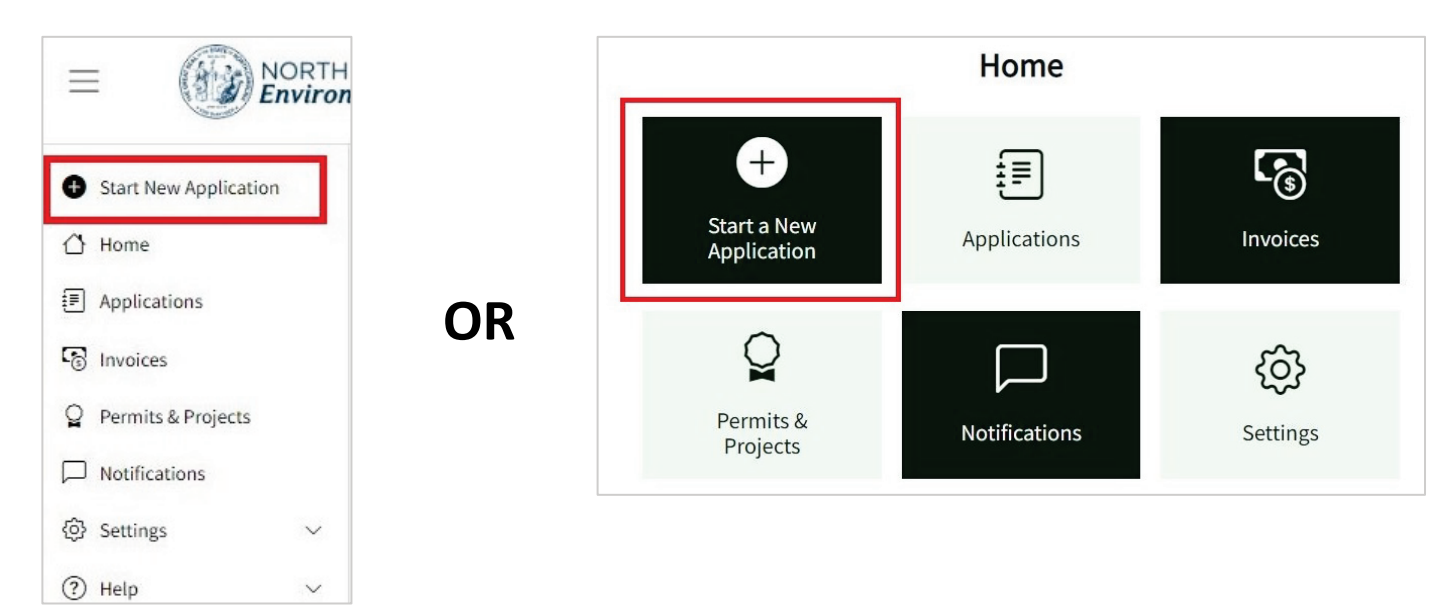

The application Directory will display. A Brownfields Property Application may be started by clicking **Start Application**.

|                           |                                     | Directory                                                                                                    |                       |        |
|---------------------------|-------------------------------------|----------------------------------------------------------------------------------------------------|-----------------------|--------|
| Division † :              | Permit Type 🕴                       | Description :                                                                                                    | Brownfields<br>Action | م<br>: |
| Waste Management<br>(DWM) | Brownfields Property<br>Application | A "brownfields site" is an abandoned, idled or underused property where the threat of<br>environmental contamination has hindered its redevelopment. The Brownfields Program<br>is the state's effort to break this barrier to the redevelopment of these sites. The<br>Brownfields Property Reuse Act of 1997 [NCGS 130A310.30 et seq.] sets forth DEQ's<br>authority to work with prospective developers to put these brownfields sites back into<br>reuse. | Start Applicat        | tion   |

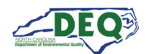

The Directory may also be accessed from the **Applications** page of My AccessDEQ. It can be reached by selecting it from the left-hand navigation menu or the tile on the Home screen.

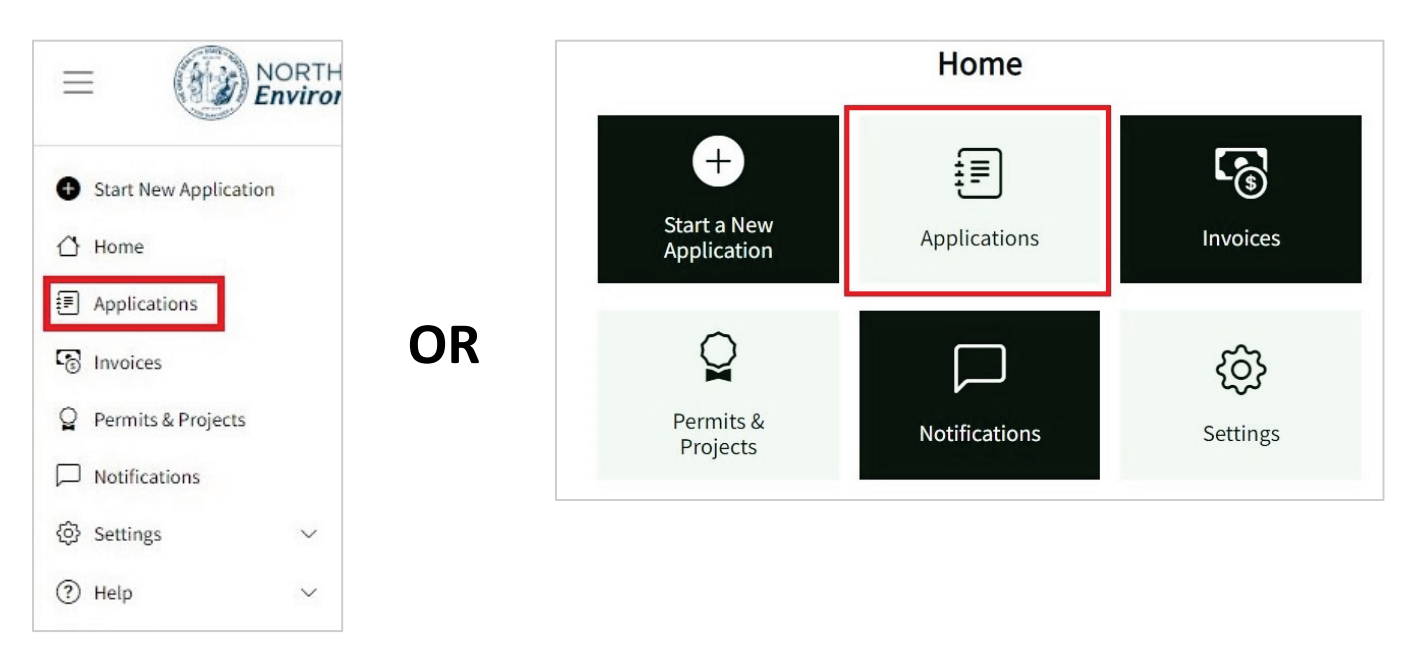

Clicking the **Start New Application** link at the top of the list will open the application directory.

| Applica            | tions                       |                                                      |                           |                          |                             |        |
|--------------------|-----------------------------|------------------------------------------------------|---------------------------|--------------------------|-----------------------------|--------|
| Use this page to s | start a new applicatior     | n, share an application, edit                        | t an existing application | on or check the status o | of a submitted application. |        |
| Status: All 🔻      |                             |                                                      |                           |                          |                             |        |
| G Start New A      | pplication 🛛 🖾 Expo         | t to Excel                                           |                           |                          |                             |        |
| Application        | Program                     | Application Type                                     | Status                    | Location                 | Primary Applicant           | Submi  |
| PA-019756          | Air Curtain<br>Incinerators | Air Curtain<br>Incinerators -<br>General Title V Air | Completeness<br>Review    | Venus Trees              | Gordon Sims                 | 5/30/2 |

Upon starting a new application, the application overview screen is shown including information about the Brownfields Property Application. To begin a new application click **Create New Application** at the bottom of

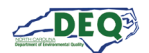

## the overview screen. Clicking **Create Amendment Application** will allow the user to enter amendments to a previously submitted application.

| Brownfields Property Application                                                                                                    |
|----------------------------------------------------------------------------------------------------|
| Application Overview                                                                                                    |
| How to Apply for Entry                                                                                                    |
| To start the process of seeking a Brownfields Agreement, please complete this Brownfields Property Application (BPA). The North Carolina         |
| Department of Environmental Quality's (DEQ's) Brownfields Redevelopment Section (BRS) will base its eligibility determination on the information |
| provided in this BPA and on other information that may be obtained by BRS. For more information, please download and read these instructions.    |
| Introduction and Instructions document (MS Word)                                                                                                 |
| There are four tracks that a prospective developer can choose when applying for a Brownfields Agreement. They are: Standard, Redevelopment       |
| Now, Ready for Reuse (Standard) and Ready for Reuse (Redevelopment Now). Fee information is available based on the track you choose to apply     |
| for a Brownfields Agreement.                                                                                                    |
| Application Process                                                                                                    |
| To navigate to the application click "Create New Application". If starting from an existing agreement, click "Create Amendment Application".     |
| Documents can be uploaded before application submission. Please refer to our Process Flow Chart for more details on the application process.     |
|                                                                                                    |
|                                                                                                    |
| Create New Application Create Amendment Application                                                                                              |
|                                                                                                    |

Throughout the application required fields are indicated by an asterisk \*. Users will not be able to advance without completing required fields.

While entering the application, a user can step back or forward using the **Back** and **Save & Continue** buttons at the bottom of the screen. A user may leave the application and return to it later. Once **Save & Continue** is clicked, information entered up to that point is saved. Until an application has been submitted, previously entered information can be changed.

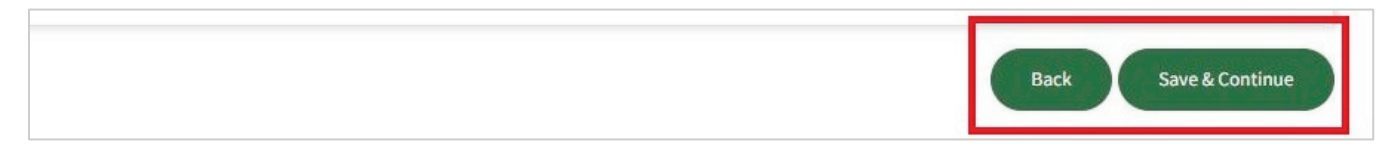

A user can see where they are in the application and step through it using the tracker circles.

| Brownfields Property A<br>Division of Waste Management | Application   |                      |                  |                    |                |                        |                    |                |                       |
|--------------------------------------------------------|---------------|----------------------|------------------|--------------------|----------------|------------------------|--------------------|----------------|-----------------------|
| Application Information                                |               |                      |                  |                    |                |                        |                    |                |                       |
| Co-Prospective Developers                              | Co-Pros       | pective Deve         | elopers          | hov will be jointh | and covorally  | responsible for an     | w liabilities requ | iromonte ano   | land use restrictions |
| Property Information                                   | set forth und | ler this prospective | e agreement, and | l jointly and seve | rally entitled | to all benefits and p  | protections affor  | ded to a Prosp | ective Developer.     |
| Property Parcel(s)                                     | G Add N       | ew 🖸 Add Exist       | ting             |                    |                |                        |                    |                |                       |
| Property Contaminants                                  | Edit          | Delete               | Name             | Email              | Phone          | Street 1               | City               | State          | Zip                   |
| Regulatory Agency Involvement                          | Edit          | Remove               | A Test Corp      | jane@testc         |                | 111 Testing<br>Highway | Huntersville       | NC             | 28078                 |
| Public Benefits                                        | Fdit          | Remove               | ABC Test         | iill test@tes      |                | 217 West               | Raleigh            | NC             | 27603                 |

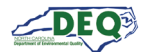

## **Application Part 1: Information - Brownfields Project**

The first part of the application is the **Application Information**. The user can select the type of Brownfields application sought and enter other important information about the project. Details about the Brownfields application types can be found on the <u>Brownfields Redevelopment Section</u> website.

| NORTH CAROLINA     Environmental Quality         |                                                               | ⇒ Logout          |
|--------------------------------------------------|---------------------------------------------------------------|-------------------|
| My AccessDEQ / Applications / Brownfields Proper | ty Application                                                |                   |
| Brownfields Property App                         | olication                                                     |                   |
| Division of Waste Management                     |                                                               |                   |
| Application Information                          |                                                               |                   |
|                                                  | Application Information                                       |                   |
| Broporty Information                             | Application Type * Project Name *                             |                   |
| Property Internalia                              | Redevelopment Now                                             | • da              |
|                                                  | Prospective Developer (Primary Applicant) * Primary Contact * |                   |
| Property Contaminants                            | • 8                                                           | •                 |
| Regulatory Agency Involvement                    | Environmental Consultant Environmental Attorney               |                   |
| Public Benefits                                  | • Ø                                                           | ▼ 64 <sup>3</sup> |
| Statutory Definitions                            | An asterisk * indicates a required field.                     |                   |
| Statutory Demonstrations & Requirements          |                                                               | Save & Continue   |
| Application Fees                                 |                                                               |                   |

The **Project Name** is the site with which DEQ will associate the agreement.

A list of projects or other locations the user is already associated with in the AccessDEQ system will appear in the dropdown list. If the application is for a project the user's account is not already associated with, they can add an association to an existing one, or add a brand-new one.

| Project Name *                                      |       |
|-----------------------------------------------------|-------|
|                                                     | •     |
| a þearch                                            | ٩     |
| • Add New                                           |       |
| Pur & Kleen (1234 Test S<br>Picon (1234 Test Blvd.) | ۹. (۲ |

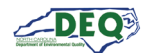

Clicking • Add New brings up the Location grid. From here users can search for a location already in the system or indicate they need to create a new location. Clicking Select then Confirm will add access to an existing location.

| tyc      |               |   |      |   |                                  |         |   |                 | C |
|----------|---------------|---|------|---|----------------------------------|---------|---|-----------------|---|
| Seleci : | Location Name | : | Туре | : | Address :                        | Mailing | : | Parent Location | 1 |
| Select   | Tycho Station |   |      |   | 1234 Street Raleigh, NC<br>27602 |         |   |                 |   |

|          | Search for y  | our l | ocation u | ising t | he Search box,            | click "S | elect" & "Con | firm" if y | ou find it.     |   |
|----------|---------------|-------|-----------|---------|---------------------------|----------|---------------|------------|-----------------|---|
| tyc      |               |       |           |         |                           |          |               |            |                 | ٩ |
| Seleci : | Location Name | :     | Туре      | :       | Address                   | :        | Mailing       | :          | Parent Location | : |
| Confirm  | Tycho Station |       |           |         | 1234 Street Rale<br>27602 | eigh, NC |               |            |                 |   |

It will then be added to the user's dropdown list in the application.

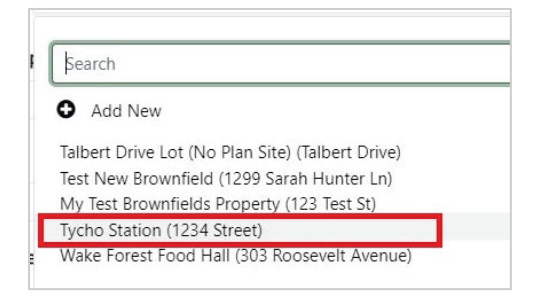

If the location cannot be found, the user can click **Didn't find your location?** to create a new one.

| Sel | ect |   | Ryar | '<br>n's Cro | ossing |   |       |   | 2<br>Li<br>2 | 7516<br>ila D<br>7312 | 5<br>rive Pittsboro, NC<br>2 |                        | • |
|-----|-----|---|------|--------------|--------|---|-------|---|--------------|-----------------------|------------------------------|------------------------|---|
| н   | 4   | 1 | 2    | 3            | 4      | 5 | <br>• | H | 100          | •                     | items per page               | 1 - 100 of 20391 items | C |
|     |     |   |      |              |        |   |       |   | Di           | dn't i                | find your location?          |                        |   |

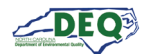

The New Location modal window displays. The user can fill out and submit the form to create the new location.

| Location Name * |                  | Type(s) *                     |           |
|-----------------|------------------|-------------------------------|-----------|
| Tycho Station   |                  | Site ×                        |           |
| Street 1        |                  | Street 2                      |           |
| 1234 Street     |                  |                               |           |
| City            | State / Province | Zip / Pos                     | stal Code |
| Raleigh         | NC               | 27602                         |           |
| County *        |                  | Is this on an Indian Reservat | ion?      |
| Wake            | •                | No                            | •         |
| Latitude        |                  | Longitude                     |           |

Closing the window allows the user to return to the application, where the newly created location is added to the user's drop-down list of properties.

| Search      |                 |                |            |     |
|-------------|-----------------|----------------|------------|-----|
| D Add N     | ew              |                |            |     |
| Talbert Dri | ve Lot (No Plar | n Site) (Talbe | ert Drive) |     |
| Test New B  | Brownfield (129 | 9 Sarah Hu     | nter Ln)   |     |
| My Test Br  | ownfields Prop  | erty (123 Te   | est St)    | 100 |
| Tycho Stat  | ion (1234 Stree | et)            |            |     |

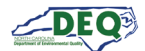

## Application Part 1: Information - PD & Other Contacts

The Prospective Developer and Primary Contact are required. Other project contacts may also be entered.

| Application Type *             | Brownfields Property * |      |                        |     |
|--------------------------------|------------------------|------|------------------------|-----|
| Standard •                     | Tycho Station          |      |                        | × • |
| Prospective Developer (Primary | Applicant) *           |      | Primary Contact *      |     |
|                                | •                      | (MI) |                        | ٠   |
| nvironmental Consultant        |                        |      | Environmental Attorney |     |
|                                | •                      | Sal  |                        | •   |

Contact information is associated with the user's AccessDEQ account. They appear in a dropdown list on contact fields. Users can add new contacts by clicking **O** Add New.

| Search                                                               | ٩ |
|----------------------------------------------------------------------|---|
| • Add New                                                            |   |
| A Test Company - test@testing.com<br>A Test Corp - jane@testcorp.com |   |

A modal window displays. Users can scroll down to complete the information for the new contact and submit the form. The new contact will then appear in the user's drop-down for contact fields.

| Contact Type *    |   |
|-------------------|---|
| Individual/Person | • |
| First Name *      |   |
| Last Name *       |   |
| Primary Phone     |   |

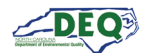

To edit a contact's information, select the contact then click the **pencil** *i* icon. The modal window will display allowing the user to edit the contact's information and submit the changes.

| rospective Developer (Primary Applicant) * |     |   | Primary Contact * |   |       |
|--------------------------------------------|-----|---|-------------------|---|-------|
| Camina Drummer                             | × • | ø |                   | • | Can't |

The user can complete the remaining contact fields if desired and click **Save & Continue**.

| Standard <b>V</b>           | My Test Prownfield  | le Drope | rtv.                   | ×·  |      |
|-----------------------------|---------------------|----------|------------------------|-----|------|
| Standard                    | wy lest brownied    | is riope | ity                    |     |      |
| Prospective Developer (P    | rimary Applicant) * |          | Primary Contact *      |     |      |
| Camina Drummer              | × •                 |          | OP Alliance Consulting | × • |      |
| Environmental Consultar     | t                   |          | Environmental Attorney |     |      |
|                             | •                   | den a    |                        | •   | (MA) |
| An asterisk * indicates a r | equired field.      |          |                        |     |      |

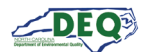

## Application Part 2-4: Co-PDs & Affiliates, Property Info, Parcel Info

The second page of the application is where the user may enter contact information for any co-prospective developers, and for parent companies, subsidiaries, or other affiliates of the prospective developer(s). If none are applicable, the user can click **Save & Continue** to proceed to the next page of the application.

The application utilizes grids to allow users to enter multiple rows of information. This page has two grids for information on contacts. The first is for **Co-Prospective Developers**.

Users can click **O**Add New to add a new contact. The contact will then be added to the user's dropdown list of contacts.

To select a contact to add to the grid, users click **OAdd Existing** to reveal the dropdown list.

| Prospective De   | evelopers acki | nowled | dge that th | iey will | be jointly | and s   | everally res | spons  | ible for a  | ny liab  | ilities, requ | uireme  | ents, and | land us |
|------------------|----------------|--------|-------------|----------|------------|---------|--------------|--------|-------------|----------|---------------|---------|-----------|---------|
| rictions set for | th under this  | prospe | ective agre | ement    | , and join | tly and | severally    | entitl | ed to all I | penefits | and prote     | ections | afforded  | to a    |
| spective Devel   | oper           |        |             |          |            |         |              |        |             |          |               |         |           |         |
| spective bever   | open.          |        |             |          |            |         |              |        |             |          |               |         |           |         |
| • Add New        | • Add Existi   | ing    |             |          |            |         |              |        |             |          |               |         |           |         |

After selecting the desired contact, clicking the **plus O** icon adds the contact to the grid.

| C Add New                 | ⊕ Done                   | Select                 | existing re                       | ecord       |       |   | *                        |      |   |       |   |     |     |
|---------------------------|--------------------------|------------------------|-----------------------------------|-------------|-------|---|--------------------------|------|---|-------|---|-----|-----|
|                           | Name                     | Partr<br>Sally<br>SM F | nership Te<br>Test<br>Raleigh, LL | sting<br>.C | ]     |   | <sup>^</sup> at1 ∶       | City | : | State | : | Zip | :   |
| No Data Avai              | lable                    | Test                   | Customer                          | 11          |       |   |                          |      |   |       |   |     |     |
| 🕽 Add New                 | ⊖ Done                   | Partner                | rship Testi                       | ng          |       |   | × • 0                    |      |   |       |   |     |     |
|                           |                          |                        |                                   |             |       |   |                          |      |   |       |   |     | 1.4 |
|                           | Name                     | 1                      | Email                             |             | Phone | : | Street 1                 | City |   | State |   | Zip | :   |
| lo Data Availa            | able                     | •                      | Email                             | :           | Phone |   | Street 1                 | City | : | State | • | Zip | :   |
| lo Data Availa<br>Add New | Name<br>able<br>ODone    | :<br>Select (          | Email<br>existing re              | ecord       | Phone | • | Street 1 :               | City |   | State | : | Zip | :   |
| Io Data Availa<br>Add New | able<br>The bone<br>Name | :<br>Select (          | Email<br>existing re<br>Email     | ecord       | Phone | : | Street 1 :<br>Street 1 : | City | : | State | : | Zip | :   |

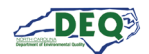

The user may repeat selecting and adding for as many co-prospective developers as appropriate. Once the contacts are added to the grid, they can be deleted using the **minus sign** • icon or edited using the **pencil** icon.

| O Add Nev | w 🖸  | Done                | Select | existing rea | cord   |       |   | •                   |         |       |       |   |               |     |   |
|-----------|------|---------------------|--------|--------------|--------|-------|---|---------------------|---------|-------|-------|---|---------------|-----|---|
|           |      | Name                | • 1    | Email        |        | Phone | 1 | Street 1            | City    | :     | State | : | Zip           | :   |   |
|           | •    | Partner<br>Testing  | ship   | jane@te      | st.c   |       |   |                     |         |       |       |   |               |     | • |
|           | •    | J. Mario<br>Propert | owe    | jennifer@    | @jm    |       |   | 1125 Testing<br>Ave | Wake Fo | orest | NC    |   | 27587         |     | • |
| H 4 1     | 1 -> | H                   | 100 •  | items pe     | r page |       |   |                     |         |       |       | 1 | - 2 of 2 item | s C | i |

The second grid on the screen is for entry of parent companies, subsidiaries, or other affiliates of the prospective developer(s).

|      |           |                     | existing re | ecord   |       | •        |      |       |     |             |   |
|------|-----------|---------------------|-------------|---------|-------|----------|------|-------|-----|-------------|---|
|      | Na        | ne i                | Email       |         | Phone | Street 1 | City | State |     | Zip         | 1 |
| 0    | OP<br>Pro | Alliance<br>perties | opaprop     | perti   |       |          |      |       |     |             | * |
|      |           |                     |             |         |       |          |      |       |     |             |   |
|      |           |                     |             |         |       |          |      |       |     |             |   |
|      |           |                     |             |         |       |          |      |       |     |             | - |
| < 1) | ► ►       | 100 •               | items p     | er page |       |          |      |       | 1 - | 1 of 1 item | C |

Once the user has completed their entries, they can click **Save & Continue** at the bottom of the screen to proceed to the next page of the application.

Parts 3 and 4 of the application are for entering property information and parcel information. Part 4 includes a grid to allow the user to enter multiple parcels on the application.

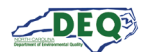

## **Application Part 5: Contaminants**

Part 5 of the application allows the user to enter information about contaminants. Users can click **O** Add New to add each contaminant.

| and and a set | ipie results, please check this | s box.     |   |        |   |        |   |         |
|---------------|---------------------------------|------------|---|--------|---|--------|---|---------|
| Add New       | Contaminant Type :              | Media Type | 1 | Source | : | Status | : | Details |
|               |                                 |            |   |        |   |        |   |         |
| Data Availa   | ble                             |            |   |        |   |        |   |         |
|               |                                 |            |   |        |   |        |   |         |
|               |                                 |            |   |        |   |        |   |         |
|               |                                 |            |   |        |   |        |   |         |

A modal window displays allowing the user to select the contaminant type, media type(s), status, source(s), and other details. **Contaminant Type** and **Source** are required.

| Contaminant Type *    |  |
|-----------------------|--|
| Pesticides/Herbicides |  |
| Media Type            |  |
| 🗌 Soil                |  |
| Groundwater           |  |
| Surface Water         |  |
| Private Well          |  |
| Sediment              |  |
| Soil Vapor            |  |
| Sub-Slab Soil Vapor   |  |
| Vapor Intrusion       |  |
| 🗌 Indoor Air          |  |
| Status                |  |
| Known                 |  |
| Source *              |  |
| On-Property           |  |
| ☑ Off-Property        |  |

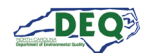

The user can also add details. Clicking **Submit** closes the modal window and adds the contaminant to the grid.

| Known                                     |   |
|-------------------------------------------|---|
| Source *                                  |   |
| On-Property                               |   |
| Off-Property                              |   |
| Unknown                                   |   |
| Contaminant or Source Details             |   |
| add details                               |   |
|                                           | , |
| An asterisk * indicates a required field. |   |
|                                           |   |

The user can continue adding rows to the grid. Each row of the grid can be edited or removed using the **pencil** *I* icon or **minus sign ●**. The user can click **Save and Continue** to go to the next step.

|     | Contaminant Type                   | Media Type 🕴          | Source :                      | Status    | : | Details     | : |
|-----|------------------------------------|-----------------------|-------------------------------|-----------|---|-------------|---|
| 3 0 | Fertilizers (Ammonia,<br>Nitrates) | Soil                  | Unknown                       | Suspected |   |             | • |
| •   | Pesticides/Herbicides              | Groundwater, Sediment | On-Property, Off-<br>Property | Known     |   | add details |   |
|     |                                    |                       |                               |           |   |             | ~ |

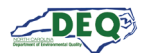

## Application Part 6-10: Regulatory, Statutory, Fees

Part 6 allows the user to enter information about regulatory agency involvement for the property. The user can click **O** Add New to add information to the grid.

| Regulatory Ag                                                                                                    | ency Involvement                                                                                                    |                                                                                                |                                                                                                    |                                                                     |                                                                                                    |                                                                         |
|----------------------------------------------------------------------------------------------------|----------------------------------------------------------------------------------------------------|------------------------------------------------------------------------------------------------|----------------------------------------------------------------------------------------------------|---------------------------------------------------------------------|----------------------------------------------------------------------------------------------------|-------------------------------------------------------------------------|
| List the site names ar<br>property. This may in<br><u>database</u> , and/or Ina-<br>information by reading<br>government database<br>Add New | nd all identifying numbers previ<br>iclude <u>CERCLIS numbers, RCRA</u><br><u>ctive Hazardous Sites Branch in</u><br><i>ng environmental site assessme</i><br><i>es, many of which may be avail</i> | iously or curr<br><u>generator nu</u><br><u>ventory num</u><br>ent reports, r<br>able over the | rently assigned by any federal, s<br>umbers for past and present op<br>ubers. (In many instances, the p<br>eviewing government files, con<br>e internet.) | state or local<br>erations, Divi<br>prospective de<br>tacting gover | environmental regulatory<br>sion of Water Quality's dat<br>eveloper will need to activ<br>mment officials, and throu | agencies for the<br>tabase, UST<br>rely seek out this<br>ugh the use of |
|                                                                                                    | Regulatory Agency                                                                                                    |                                                                                                | Identifying Number                                                                                                    | ÷                                                                   | Comments                                                                                                    | 1                                                                       |
| No Data Available                                                                                                    | 3                                                                                                    |                                                                                                |                                                                                                    |                                                                     |                                                                                                    |                                                                         |

A modal window displays allowing the user to select the regulatory agency and enter the identifying number and optional comments. Clicking **Submit** closes the modal window and adds the information to the grid.

|                               | -            |
|-------------------------------|--------------|
| Identifying Number *          |              |
| Comments                      |              |
| 2000 characters max           |              |
| An asterisk * indicates a req | uired field. |
|                               |              |

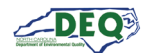

The user can click **O** Add New to as many entries as appropriate. Rows on the grid can be edited or deleted using the **pencil D** icon or **minus sign O** icon.

#### **Regulatory Agency Involvement** List the site names and all identifying numbers previously or currently assigned by any federal, state or local environmental regulatory agencies for the property. This may include CERCLIS numbers, RCRA generator numbers for past and present operations, Division of Water Quality's database, UST database, and/or Inactive Hazardous Sites Branch inventory numbers. (In many instances, the prospective developer will need to actively seek out this information by reading environmental site assessment reports, reviewing government files, contacting government officials, and through the use of government databases, many of which may be available over the internet.) O Add New Comments **Regulatory Agency Identifying Number** Inactive Hazardous Sites Branch NC111111111111 optional comments (IHSB) 0 Underground Storage Tanks (UST) RG-1111 100 • items per page 1 - 2 of 2 items C Back Save & Continue

Part 7 is for information about the project's public benefits. Letters of support can be uploaded on the Supporting Documents page in part 12 of the application.

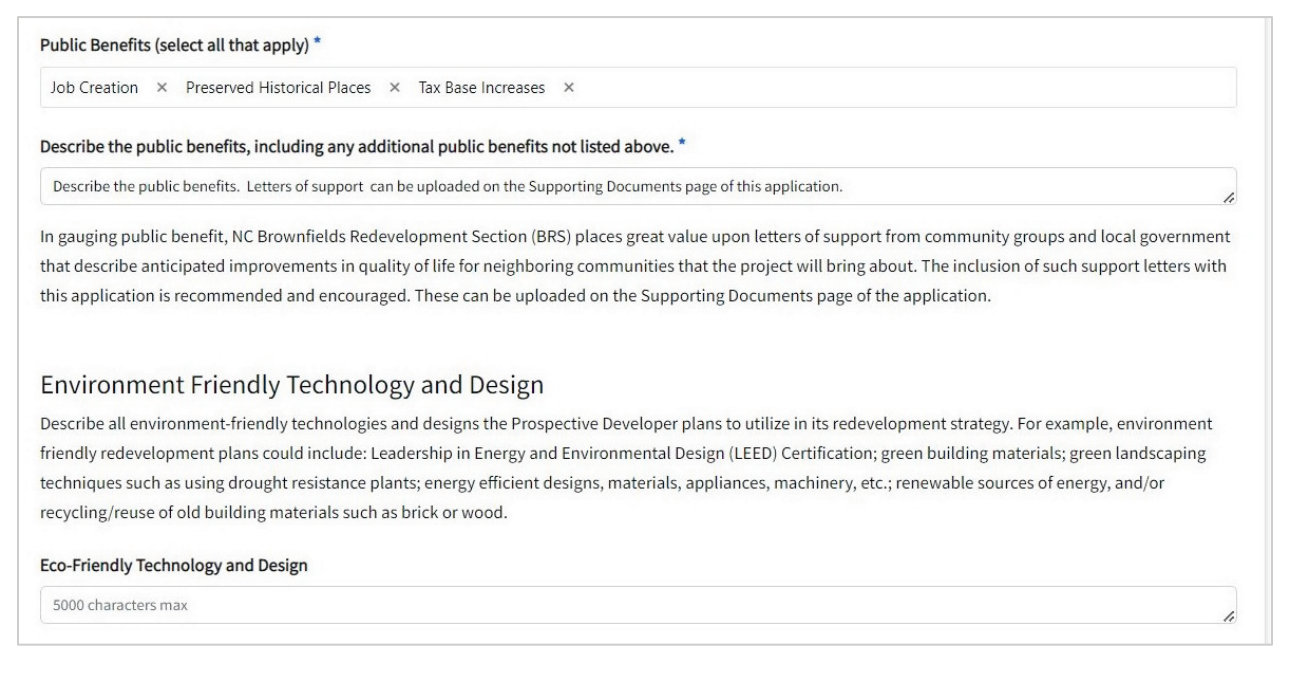

Part 8 includes the statutory definitions and allows the user to provide information about how the prospective developer and project meet statutory requirements.

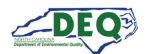

On this screen the user can select an existing Brownfields agreement or application for the property if one exists.

| f there is an existing Brownfields Agreement or Application for this proper | ty, select the project number below. |
|-----------------------------------------------------------------------------|--------------------------------------|
|                                                                             | •                                    |
|                                                                             | ٩                                    |
|                                                                             |                                      |
| (Number Not Found) (Name Not Found)                                         | *                                    |
| 00075-23-029 - East 3rd Lexington                                           |                                      |
| 00123-23-074 - Imperial Campus II                                           |                                      |
| 00124-23-060 - 2300 N Tryon                                                 |                                      |
| 00125-23-092 - Green Belt                                                   |                                      |
| 001426-24-092 - Green Belt                                                  |                                      |

The user may enter a number or partial number to search.

| 001433 | ٩ |
|--------|---|
|        |   |

Part 9 of the application allows the user to enter information about how the prospective developer can demonstrate they meet the statutory requirements. Supporting documentation of financial means can be uploaded on the Supporting Documents page in part 12 of the application.

Part 10 is the acknowledgement of application fees.

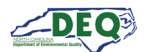

## **Application Part 11: Assessments and Environmental Reports**

Part 11 of the application allows the user to upload existing environmental reports and data regarding the property. Submission of this can expedite the Brownfields process.

The assessments and reports are added using a grid. Users can click **O** Add New to add an assessment or report.

| Asse              | ssments & Environmenta                                                                  | al Reports                         |                                                     |                    |                                |            |
|-------------------|-----------------------------------------------------------------------------------------|------------------------------------|-----------------------------------------------------|--------------------|--------------------------------|------------|
| Provide<br>Prospe | e any and all existing environmental<br>ctive Developer submits such report:<br>.dd New | reports and da<br>s/data with this | ta for the property in electronic<br>s application. | : format. The brov | vnfields process may be expedi | ted if the |
|                   | Assessment Number                                                                       | :                                  | Assessment Type                                     | 4                  | Assessment Notes               | :          |
|                   |                                                                                         |                                    |                                                     |                    |                                |            |

A modal window appears allowing the user to enter information about the assessment or report. The user can select the type of assessment, enter the date and any notes, then click **Next** to upload the relevant file(s).

| Assessment lype ~                         | •    |
|-------------------------------------------|------|
| Assessment Date *                         |      |
|                                           | 6    |
| Assessment Notes                          |      |
| 500 characters max                        |      |
|                                           |      |
| An asterisk * indicates a required field. |      |
|                                           | New  |
|                                           | Next |

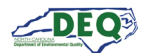

A grid allowing the user to upload files is displayed. The user can click **O** Add a File for each file they wish to upload. When the user has finished uploading documents, clicking **Submit** enters the assessment into the application.

| Driginal File Name : | File Size     | : |
|----------------------|---------------|---|
| hase I ESA.pdf       | 16,337,589.00 |   |
|                      |               |   |
|                      |               |   |
|                      |               |   |
|                      |               |   |

## The user can continue adding assessments by clicking <sup>O</sup> Add New.

| Asses<br>Provide<br>Prospec | sments & Environmenta<br>any and all existing environmental r<br>tive Developer submits such reports | al Reports<br>reports and da | ta for the property in electronic format<br>s application. | . The bro | wnfields process may be expedi | ted if the |
|-----------------------------|----------------------------------------------------------------------------------------------------|------------------------------|------------------------------------------------------------|-----------|--------------------------------|------------|
| O Ac                        | d New Assessment Number                                                                              | :                            | Assessment Type                                            | :         | Assessment Notes               | :          |
| •                           | ASMT-01111                                                                                           |                              | Redevelopment Summary Report                               |           |                                |            |
| •                           | ASMT-01110                                                                                           |                              | Soil Disturbance                                           |           |                                |            |

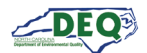

## **Application Part 12: Supporting Documents**

In part 12 of the application supporting documents can be uploaded. The user can upload as many files as necessary but there is a maximum file size of 100MB per file.

Note: If documents are not going to be uploaded the user can indicate on the Application Summary page that documents will be sent separately.

## Upload Supporting Documents

Upload supporting documents to complete your application. Below is a list of required documents, but there may be additional documents required depending on your project. You can review and remove documents on the Application Summary page. Any links or additional instructions can be added in the document comments below. **Note: There is a maximum file size of 100MB for each file upload.** 

**Document Comments** 

#### **Brownfields Affidavit**

Prospective Developer must provide its certification, in the form of a signed and notarized original of the unmodified model <u>brownfields</u> <u>affidavit</u> provided by NC BRS, that it did not cause or contribute to contamination at the property and that it meets all other statutory eligibility requirements. This must also be provided in hard-copy.

#### **Brownfields Affidavit**

Select files...

Drop files here to upload

#### Location Map

A copy of the relevant portion of the 1:24,000 scale <u>U.S.G.S. topographic quadrangle map</u> that shows the location of the property, clearly plotted, and that measures at least an 8 1/2 by 11 inches. (Note: these maps can be purchased through the above link, or often through retail outdoor recreation stores that can print out the relevant map. Often environmental reports have location maps that use this type of map format as the base for its location map.)

#### Location Map

Select files...

Drop files here to upload

#### Preliminary Survey Plat

A preliminary survey plat of the property with the Proposed Brownfields Property boundaries clearly identified. At this stage of the brownfields process, one or more existing survey plats from a previous property conveyance will suffice. (Refore the brownfields project

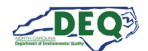

### The Document Comments section can be used to add links to file storage or other additional information.

| Upload Supporting Documents                                                                                                    |
|----------------------------------------------------------------------------------------------------|
| Upload supporting documents to complete your application. Below is a list of required documents,                                                         |
| but there may be additional documents required depending on your project. You can review and remove documents on the Application Summary page. Any links |
| or additional instructions can be added in the document comments below. Note: There is a maximum file size of 100MB for each file upload.                |
| Document Comments                                                                                                    |
|                                                                                                    |

### Users can click "Select files..." to select files for uploading, or files can be dragged and dropped.

| BRS, that it did not cause or contribute to contamina | ation at the property and that it meets all other statutory el | igibility requirements. This must also be provided in |
|-------------------------------------------------------|----------------------------------------------------------------|-------------------------------------------------------|
| hard-copy.                                            |                                                                |                                                       |
| Brownfields Affidavit                                 |                                                                |                                                       |
|                                                       |                                                                |                                                       |
| Select files                                          |                                                                | Drop files here to upload                             |
|                                                       |                                                                |                                                       |
|                                                       |                                                                |                                                       |
| at least an 8 1/2 by 11 inches. (Note: these maps can | be purchased through the above link, or often through retain   | il outdoor recreation stores that can print out the   |
| relevant map. Often environmental reports have loc    | ation maps that use this type of map format as the base for i  | its location map.)                                    |
|                                                       |                                                                |                                                       |
| Location Map                                          |                                                                |                                                       |
| Select files                                          |                                                                | Drop files here to upload                             |
| Select mean                                           |                                                                | Drop mes nere to uproad                               |
|                                                       |                                                                |                                                       |

## The **Brownfields Affidavit** form can be downloaded from the link. The signed and notarized affidavit should be uploaded here.

| Brownfields Affidavit                                                                                                    |                                                                                                    |
|----------------------------------------------------------------------------------------------------|----------------------------------------------------------------------------------------------------|
| Prospective Developer must provide its certification, in the form of a signed and notarized original of the unm<br>BRS, that it did not cause or contribute to contamination at the property and that it meets all other statutory<br>hard-copy. | nodified model <mark>brownfields affidavit</mark> provided by NC<br>eligibility requirements. This must also be provided in |
| Brownfields Affidavit                                                                                                    |                                                                                                    |
| Select files                                                                                                    | Drop files here to upload                                                                                                   |

For Redevelopment Now projects, the signed **Fee Consent** must be attached. The form can be downloaded from the link. The signed Fee Consent should be uploaded here.

| Fee Consent                                                                   |                           |
|-------------------------------------------------------------------------------|---------------------------|
| For Redevelopment Now applications, please provide a signed fee consent form. | e <u>Consent Form</u> )   |
| Fee Consent                                                                   |                           |
| Select files                                                                  | Drop files here to upload |

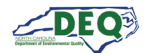

The user can upload the Location Map, Preliminary Survey Plat, Legal Description, and Site Photographs. All other relevant documents can be uploaded to Additional Documents.

Uploaded files can be removed by clicking the **x**. There will also be an opportunity to review files on the Application Summary.

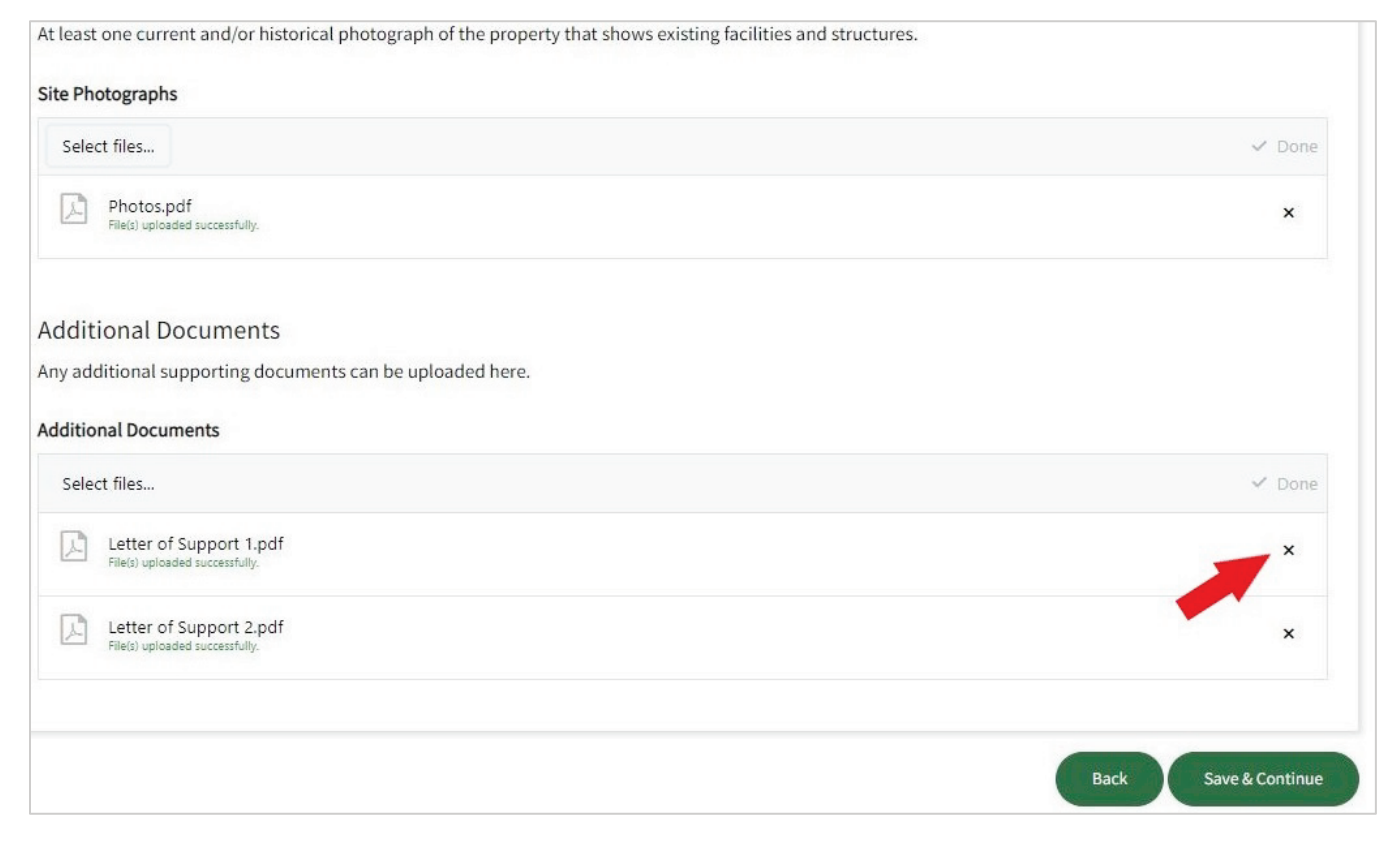

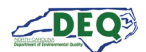

## **Application Part 13-14: Summary and Submission**

The Application Summary shows all the information entered for the application. Here the user can review and edit the application, including file and document uploads for assessments and supporting documents.

On this page the user can indicate they are sending supporting documents separately.

| b. In the above ar | unexpected event that the enviror<br>nounts, NC Brownfields Redevelop | mental conditions at the property are unusually comple<br>oment Section and Prospective Developer will negotiate | ex, such that DEQ costs will clearly exceed the<br>additional fees as appropriate. |
|--------------------|-----------------------------------------------------------------------|----------------------------------------------------------------------------------------------------|------------------------------------------------------------------------------------|
| I acknow           | ledge and agree to the fees explain                                   | ned above. *                                                                                                    |                                                                                    |
| O Yes              |                                                                       |                                                                                                    |                                                                                    |
| If sendin          | g documents by mail or e-mail, ple                                    | ease check the box below.                                                                                        |                                                                                    |
| 🗌 Requ             | ired Documents Sent Separately                                        |                                                                                                    |                                                                                    |
|                    |                                                                       |                                                                                                    |                                                                                    |
| Docume             | ent Comments                                                          |                                                                                                    |                                                                                    |
|                    |                                                                       |                                                                                                    | 4                                                                                  |
|                    |                                                                       |                                                                                                    |                                                                                    |
| Assessn            | nents & Environmental Re                                              | ports                                                                                                    |                                                                                    |
| O Add              |                                                                       |                                                                                                    |                                                                                    |
|                    | Assessment Number                                                     | i Assessment Type i                                                                                              | Assessment Notes :                                                                 |
| •                  | ASMT-01111                                                            | Redevelopment Summary Report                                                                                     | *                                                                                  |

Once the user has reviewed the application and made any changes, clicking Save & Continue will bring up the Application Submission screen.

| load the application using the "Down<br>cation is submitted, it will be read only | oad" button below, then upload the signed application before clicking "Submit". Once th<br>unless additional information or changes are requested. | ie |
|-----------------------------------------------------------------------------------|----------------------------------------------------------------------------------------------------|----|
| pplication Number                                                                 | Brownfields Property                                                                                                    |    |
| PA-019987                                                                         | Tycho Station                                                                                                    |    |
|                                                                                   | Signed Application *                                                                                                    |    |
| Select files                                                                      |                                                                                                    |    |
| Allowed                                                                           | Extensions: .doc;.docx;.txt;.rtf;.pdf;.zip;.rar;.png;.jpg;.bmp;.jpeg;                                                                              |    |
|                                                                                   | Download Application                                                                                                    |    |
|                                                                                   |                                                                                                    |    |

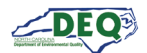

On the Application Submission screen, the user can click **Download Application** to save a PDF version of the application and print it for signature. Then a digital image of the signed application can be attached to the application and the application can be submitted.

| 1. | Click <b>Download</b><br><b>Application</b><br>button to open | Application Submission<br>Download the application using the "D<br>application is submitted, it will be read | ownload" button below, then i<br>I only unless additional inform.                             | upload the signed application before clicking "S<br>ation or changes are requested. | ubmit". Once the |  |  |
|----|---------------------------------------------------------------|----------------------------------------------------------------------------------------------------|-----------------------------------------------------------------------------------------------|-------------------------------------------------------------------------------------|------------------|--|--|
|    | document                                                      | Application Number                                                                                           |                                                                                               | Brownfields Property                                                                |                  |  |  |
|    | preview.                                                      | PA-019987                                                                                                    |                                                                                               | Tycho Station                                                                       |                  |  |  |
|    |                                                               |                                                                                                    | Signed A                                                                                      | pplication *                                                                        |                  |  |  |
|    |                                                               | Select files.                                                                                                |                                                                                               |                                                                                     |                  |  |  |
|    |                                                               | Allo                                                                                                    | wed Extensions: .doc;,docx;,txt                                                               | ;.rtf;.pdf;.zip;.rar;.png;.jpg;.bmp;.jpeg;<br>d Application                         |                  |  |  |
| 2. | Download the<br>PDF to print and<br>obtain<br>signature.      | 1 /11<br>ROY COOPER<br>Correro<br>ELIZABETHS INSER<br>Sortion<br>MICHAEL SCOTT<br>Director                   | - 100% + E S<br>NORTH-GROUP<br>COP/2023 2:21:<br>Standard and Redevelop<br>Brownfields Proper | S2 PM<br>pment Now Track<br>ty Application                                          |                  |  |  |
|    |                                                               |                                                                                                    | North Carolina Brown                                                                          | fields Program                                                                      |                  |  |  |
| 3. | Upload signed application and                                 | PA-022422                                                                                                    |                                                                                               | Tycho Station                                                                       |                  |  |  |
|    | click Submit.                                                 |                                                                                                    | Signed App                                                                                    | lication *                                                                          |                  |  |  |
|    |                                                               | Select files                                                                                                 |                                                                                               |                                                                                     |                  |  |  |
|    |                                                               |                                                                                                    | MyBrownfieldsPropertyApplication.pdf                                                          |                                                                                     |                  |  |  |
|    |                                                               | Allowed Extensions: .doc;.docx;.txt;.rtf;.pdf;.zip;.rar;.png;.jpg;.bmp;.j                                    |                                                                                               |                                                                                     |                  |  |  |
|    |                                                               |                                                                                                    | Download Ap                                                                                   | optication                                                                          | - +              |  |  |
|    |                                                               |                                                                                                    |                                                                                               |                                                                                     | Back Submit      |  |  |

Once the application has been submitted, it cannot be changed unless it is sent back to the user for additional information. However, users can submit assessment documents and Land Use Restriction Updates (LURU) through the AccessDEQ portal. The <u>Land Use Restrictions Updates</u> and <u>Assessments & Requests</u> sections of this document contain more information.

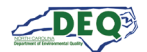

## Applications Grid

The Applications grid displays the applications associated with the user's AccessDEQ account. Applications that have been worked on but not yet submitted will also appear in the Applications grid.

Applications which have been submitted cannot be edited unless DEQ returns the application for changes or additional information or documents. The user will receive a notification email if that occurs, and the application's status will be set to "Awaiting Applicant". The user will also receive a notification email any other time the status of the application changes.

| Applicat           | tions                                         |                                                                |                             |                         |                          |                      |                       |           |
|--------------------|-----------------------------------------------|----------------------------------------------------------------|-----------------------------|-------------------------|--------------------------|----------------------|-----------------------|-----------|
| Jse this page to s | tart a new applicatio                         | n, share an applica                                            | ition, edit an exis         | ting application o      | r check the status o     | f a submitted app    | blication.            |           |
| Status: All        | pplication 🛛 Expo                             | ort to Excel                                                   |                             |                         |                          |                      |                       |           |
| Application        | Program                                       | Application Type                                               | Status                      | Location                | Primary Applica          | Submitted On         | Created On ↓          |           |
| <u>PA-019756</u>   | Air Curtain<br>Incinerators                   | Air Curtain<br>Incinerators -<br>General Title V<br>Air Permit | Completeness<br>Review      | Venus Trees             | Gordon Sims              | 5/30/2024 2:41<br>PM | 5/30/2024 2:34<br>PM  | Actions 🕶 |
| <u>PA-019744</u>   | Brownfields<br>Redevelopme<br>Section (BRS)   | Brownfields<br>Property<br>Application                         | Application<br>Submitted    | Wheat Fields<br>Phase 2 | J. Marlowe<br>Properties | 5/15/2024 5:21<br>PM | 5/15/2024 5:02<br>PM  | Actions 🕶 |
| <u>PA-019742</u>   | Special Wastes<br>and Alternative<br>Handling | DWM - Yard<br>Waste                                            | New - Pending<br>Submission | Venus Trees             | Gordon Sims              |                      | 5/13/2024<br>10:51 AM | Actions • |

Clicking the permit application link (**PA-######**) on submitted Brownfields applications takes the user to the Application Overview where they can choose to view their submitted application or view the Application Details screen, which shows summary information such as the status of the application, associated invoices and projects, and other information. The Application Details screen is also available by selecting **View Details** from the **Action** menu.

| PA-019987 | Brownfields<br>Redevelop<br>Section (BRS) | Brownfields<br>Property<br>Application | Completen<br>Review | Tycho Station | Camina<br>Drummer | 8/13/2024<br>12:00 AM | 7/26/202<br>2:22 PM | Actions •         |
|-----------|-------------------------------------------|----------------------------------------|---------------------|---------------|-------------------|-----------------------|---------------------|-------------------|
| DA 010642 | Erosion &                                 | Financial<br>Responsibili              | Awaiting            | A Wake        | John              | 7/18/2024             | 2/28/202            | Share Application |

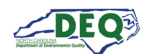

If the application has not been submitted, or has been returned to the applicant for revision, clicking the permit application link (**PA-#######**) will open the application for editing.

| Application      | Program †                | Application Type                                            | Status                      | Location              | Primary Ap   |
|------------------|--------------------------|-------------------------------------------------------------|-----------------------------|-----------------------|--------------|
| PA-021805        | Air Curtain Incinerators | Air Curtain Incinerators<br>- General Title V Air<br>Permit | Issued                      | FCR Eastern Extention | J. Marlowe ( |
| PA-022109        | Air Curtain Incinerators | Air Curtain Incinerators<br>- General Title V Air<br>Permit | Issued                      | Medina Station        | Camina Dru   |
| <u>PA-022267</u> | Air Curtain Incinerators | Air Curtain Incinerators<br>- General Title V Air<br>Permit | New - Pending<br>Submission | Tycho Station         | Camina Dru   |

Also, the option to edit will be available on the **Actions** menu.

| New - Pending<br>Submission | Tycho Station         | Camina Drummer | 7/19/2024 1:24 Pm | Actions -                                             |
|-----------------------------|-----------------------|----------------|-------------------|-------------------------------------------------------|
| New - Pending<br>Submission | Anson County Facility | Gordon Sims    | 3/12/2024 4:03 PN | View Details<br>Edit Application<br>Share Application |

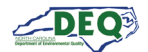

## **Application Details**

The Application Details screen displays information about the application, its current status, associated invoices and other information. Clicking on the **details** is icon next to a line item will display it. There are also additional links including to Assessments & Requests.

| Application Details                          | Notific | ations & Ta   | asks     |           |                |                      |        |        |         |                 |
|----------------------------------------------|---------|---------------|----------|-----------|----------------|----------------------|--------|--------|---------|-----------------|
| Application Number                           |         | Subject       | :        | Descript  | ion i          | Status               |        | :      | Due Da  | ite             |
| PA-019987                                    |         | Submit Pre-Oc | cupancy  | Please or | to Assessments | Contraction of Maria |        |        |         |                 |
| Application Type                             |         | Report        | cupancy  | to submi  | t report.      | Open                 |        |        | 8/15/20 | 024 8:00 AM     |
| Brownfields Property Application             |         |               |          |           |                |                      |        |        |         |                 |
| Sub Type                                     | ie. e   | 1 F H         | 100 •    | items per | page           |                      |        |        |         | 1 - 1 of 1 iter |
| Standard                                     |         |               |          |           |                |                      |        |        |         |                 |
| Created By                                   | Invoice | es            |          |           |                |                      |        |        |         |                 |
| PTP Test User 3                              |         | Number :      | Invoice  | Date :    | Due Date 🗄     | Voide                | d i To | tal    | -11     | Paid            |
| Status                                       |         | INV-005096    | 08/15/20 | 124       | 08/15/2024     | No                   | \$2    | 000.00 |         | \$0.00          |
| Eligibility Complete                         |         |               |          |           |                |                      |        | ,      |         |                 |
|                                              |         |               |          |           |                |                      |        |        |         |                 |
| Additional Links                             |         |               |          |           |                |                      |        |        |         |                 |
| Assessments & Reports     Permits & Projects |         |               |          |           |                |                      |        |        |         |                 |
| Help & Support                               | Projec  | ts            |          |           |                |                      |        |        |         |                 |
| <u>neip a support</u>                        |         |               |          |           |                |                      | (      |        |         |                 |
| <u>nep a support</u>                         | -       |               |          |           |                |                      |        |        |         |                 |

Once eligibility is complete, the application will have a Brownfields project number. This number appears on the application details screen, and will also be listed in the Permits & Projects section.

| Projects |              |    |          |   |         |   |           |   |        |
|----------|--------------|----|----------|---|---------|---|-----------|---|--------|
|          | Number       |    | Туре     | : | Version | - | Effective | 4 | Issued |
| I        | 001434-24-09 | 12 | Standard |   | 1.00    |   |           |   |        |

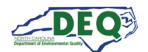

## **Invoices & Payments**

Invoices are automatically created when a Redevelopment Now application is submitted.

Invoices are created for Standard or Ready for Reuse applications when the application reaches the Eligibility Complete/Technical Review status.

Users can access their invoices by selecting **Invoices** from the left-hand navigation or the **Invoices** tile on the Home screen.

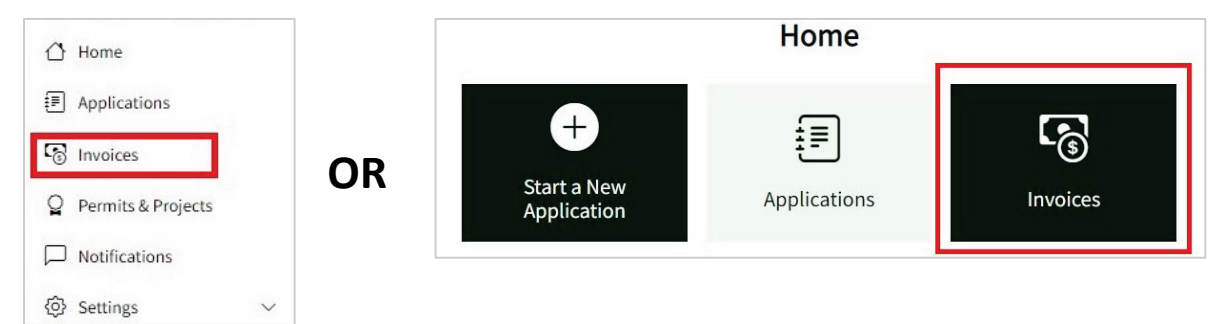

The grid displays the user's invoices. Clicking the invoice link (INV-######) opens the invoice.

| Invoice    | Invoice Date | Due Date   | Remaining Bala | Status | Invoice Total | Total Paid | Application |           |
|------------|--------------|------------|----------------|--------|---------------|------------|-------------|-----------|
| INV-005096 | 08/15/2024   | 08/15/2024 | \$2,000.00     | Active | \$2,000.00    | \$0.00     | PA-019987   | Actions - |
| INV-005095 | 08/13/2024   | 09/12/2024 | \$0.00         | Active | \$400.00      | \$400.00   | PA-020013   | Actions • |

Invoice and payment information is displayed. Users can click Make Payment to pay online.

| pplication Numbe                            | r                                                 | Invoice Number                                                                                                    |                                                            | Invoice Date     |        | Due Da                      | te           |  |
|---------------------------------------------|---------------------------------------------------|----------------------------------------------------------------------------------------------------|------------------------------------------------------------|------------------|--------|-----------------------------|--------------|--|
| PA-019987                                   |                                                   | INV-005096                                                                                                    |                                                            | 08/15/2024       | 1      | 08/15                       | /2024        |  |
| voice Total                                 |                                                   | Total Paid                                                                                                    |                                                            | Remaining B      | alance | Status                      | Status       |  |
| \$2,000.00                                  |                                                   |                                                                                                    |                                                            |                  |        | Active                      | 2            |  |
| Product Name<br>Standard Initial Fee        | Descri                                            | i <b>ption</b><br>100 initial fee will be due fror                                                                                                    | m the                                                      | Quantity         |        | Amount<br>\$2,000.00        |              |  |
| <b>Product Name</b><br>Standard Initial Fee | e a. \$2,0<br>applic<br>the fo<br>Redev<br>applic | iption<br>100 initial fee will be due fro<br>ant Prospective Developer w<br>Ilowing occur: NC Brownfiek<br>Jeopment Section (RRS) rece<br>ation and affidavit; AND, NC | m the<br>vhen both of<br>ds<br>eives the<br>2 BRS notifies | Quantity<br>1.00 |        | <b>Amount</b><br>\$2,000.00 |              |  |
|                                             | the ap<br>Prosp<br>eligibl<br>contin<br>Agree     | plicant in writing that the ap<br>active Developer and the pro-<br>e for participation in the NC<br>ued negotiation of a Brown<br>ment.                                | oplicant<br>oject are<br>BRS and<br>fields                 |                  |        |                             |              |  |
|                                             |                                                   |                                                                                                    |                                                            |                  |        |                             | Make Payment |  |
| ayments                                     |                                                   |                                                                                                    |                                                            |                  |        |                             |              |  |

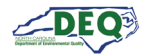

The user may use a Paylt account or click **Continue as Guest** to pay without signing in.

|         | NORTH CAROLINA<br>Environmental Q                                                                                             | uality                                                        |                |
|---------|----------------------------------------------------------------------------------------------------|---------------------------------------------------------------|----------------|
| Ser Car | Provide Marine                                                                                                    | Contract of                                                   | N. Contraction |
| Lo      | og in to Paylt.<br>ew to Paylt? <u>Create an account.</u>                                                                     |                                                               |                |
| Em      | nail Address                                                                                                    |                                                               |                |
| Pa      | ssword                                                                                                    | Show                                                          |                |
|         | ) Remember Me                                                                                                    |                                                               |                |
|         | Log In Forgot Password                                                                                                    |                                                               |                |
|         | Continue with Apple                                                                                                    | 7                                                             |                |
|         | f Continue with Facebook                                                                                                    | 7                                                             |                |
|         | G Continue with Google                                                                                                    | 7                                                             |                |
|         | Continue as Guest                                                                                                    |                                                               |                |
| Fat     | NOTICE FOR PUBLIC COMPUTER USERS - If you sig<br>cebook you are also signing into that account on th<br>out when you're done. | gn in with Google, Apple, or<br>is computer. Remember to sign |                |

A \$3 convenience fee is applied to all electronic payments. There is an additional fee of 1.85% if paying by credit or debit card. For ACH, there is an additional flat fee of \$1.25 per ACH payment.

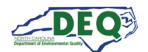

## Permits & Projects

The user can select **Permits & Projects** from the left-hand navigation menu or click the tile on the Home screen to see their Brownfields projects.

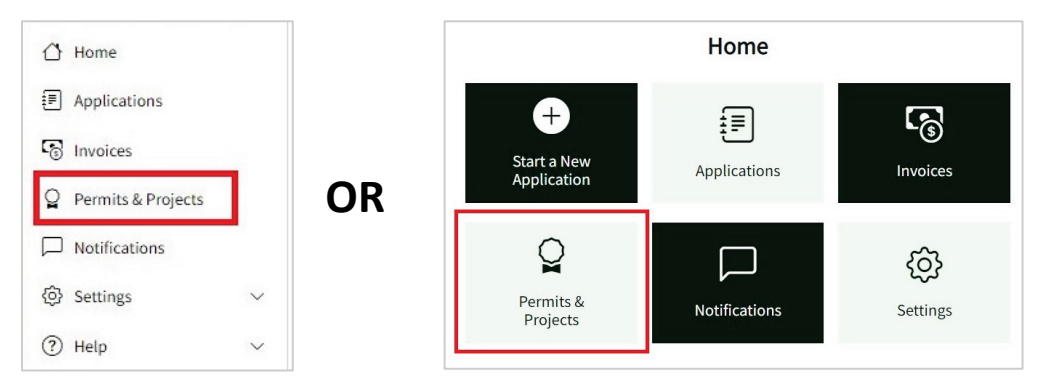

The Permits & Projects grid displays the permits and projects to which the user has access. To view a project's information the user can click the project number link in the **Permit/Project** column.

| Permits & I              | Projects                                   |                     |                   |                  |                      |         |                  |   |
|--------------------------|--------------------------------------------|---------------------|-------------------|------------------|----------------------|---------|------------------|---|
| Use this page to view th | e details of permit                        | s, projects, and ot | her certificates: | i.               |                      |         |                  |   |
| Expiration: All 🝷        |                                            |                     |                   |                  |                      |         |                  |   |
| Export to Excel          |                                            |                     |                   |                  |                      |         |                  |   |
| Permit / Project         | Program                                    | Permit Type         | Status            | Issued           | Effective            | Expires |                  |   |
| 001434-24-092            | Brownfields<br>Redevelopm<br>Section (BRS) | Standard            | Draft             |                  |                      |         | Actions •        | * |
|                          |                                            |                     |                   |                  |                      |         |                  |   |
|                          |                                            |                     |                   |                  |                      |         |                  |   |
|                          |                                            |                     |                   |                  |                      |         |                  |   |
|                          |                                            |                     |                   |                  |                      |         |                  | - |
| H - 1 - F                | 100 • ite                                  | ms per page         |                   |                  |                      |         | 1 - 1 of 1 items | Ċ |
|                          |                                            | Don't see           | your permit or    | project? Request | access <u>here</u> . |         |                  |   |

*Note: The user can request access to a permit or project not appearing in this list using the link beneath the grid. The Request Access to a Project section of this guide contains more information.* 

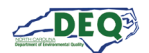

The Project Details screen for a particular project can be accessed from the originating application's Application Details screen. Towards the bottom, there is a direct link to the relevant project(s). Under Additional Links there is also a link to the Permits & Projects grid.

| This is a                                                            |                                          |                                  |                                |                   |      |   |         |   |      |
|----------------------------------------------------------------------|------------------------------------------|----------------------------------|--------------------------------|-------------------|------|---|---------|---|------|
|                                                                      | n overview of your application. Use this | s page to see the current status | and related invoices or record | 5.                |      |   |         |   |      |
| Pending                                                              | ; Application Submitted > Cor            | npleteness Review $>$ Eligib     | lity Under Review Eligib       | e                 |      |   |         |   |      |
| Application Details                                                  | Notifications & Tasks                    | 5                                |                                |                   |      |   |         |   |      |
| Application Number                                                   | Subject                                  | i Description i                  | r                              | Due Date          | 1    |   |         |   |      |
| PA-019987                                                            | No Data Anglishia                        |                                  |                                |                   | ~    |   |         |   |      |
| Application Type                                                     | NO Data Available                        |                                  |                                |                   |      |   |         |   |      |
| Brownfields Property Application                                     | 1                                        |                                  |                                |                   | ~    |   |         |   |      |
| Sub Type                                                             | н н о н н 10                             |                                  |                                | No items to displ | ay O |   |         |   |      |
| Standard                                                             |                                          |                                  |                                |                   |      |   |         |   |      |
| Created By                                                           | Invoices                                 |                                  |                                |                   |      |   |         |   |      |
| PTP Test User 3                                                      |                                          |                                  |                                |                   |      |   |         |   |      |
| Status                                                               | Number : In                              | ae Date                          | Voided : Total                 | : Paid            | •    |   |         |   |      |
| Eligibility Complete                                                 | INV-005096                               | 08/15/2024                       | No \$2,000.00                  | \$0.00            |      |   |         |   |      |
|                                                                      | Number :                                 | Type : Vers                      | on i Effective i               | Issued            | -    |   |         |   |      |
|                                                                      | 001434-24-092                            |                                  |                                |                   | ų    |   |         |   |      |
| dditional Li                                                         | © 001434-24-092                          |                                  |                                |                   | j    |   |         |   |      |
| dditional Li                                                         | © 001434-24-092                          |                                  |                                |                   |      |   |         |   |      |
| dditional Li                                                         | inks<br><u>k Reports</u><br><u>ects</u>  |                                  |                                |                   |      |   |         |   |      |
|                                                                      | inks<br>& Reports<br>ects<br>t           | Projects                         | 5                              |                   | J    |   |         |   |      |
| dditional Li<br>• Assessments &<br>Permits & Proj<br>• Help & Suppor | inks<br>& Reports<br>ects<br>tt          | Projects                         | 5<br>Number                    | -                 | Type |   | Version |   | Fffe |
| dditional Li<br>• Assessments &<br>Permits & Proj<br>• Help & Suppor | inks<br>& Reports<br>ects<br>tt          | Projects                         | S<br>Number                    | :                 | Туре | ł | Version | E | Effe |

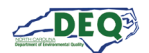

The View Project Details screen contains information about the project and related information such as invoices. Links to Start Amendment, Assessments & Requests, and Land Use Restriction Updates appear towards the top of the screen.

|                          |                                               | Vi            | ew Pr       | rojec     | t Detai          | ls             |                    |       |                     |   |
|--------------------------|-----------------------------------------------|---------------|-------------|-----------|------------------|----------------|--------------------|-------|---------------------|---|
|                          | Start Amen                                    | dment Assessm | ents & Requ | iests Lan | d Use Restrictio | n Updates Help | <u>&amp; Suppo</u> | rt    |                     |   |
| Project Information      |                                               |               |             |           |                  |                |                    |       |                     |   |
| Project Number           |                                               |               |             | P         | roject Name      |                |                    |       |                     |   |
| 001434-24-092            |                                               |               |             |           | Tycho Station    |                |                    |       |                     |   |
| pplication Type          |                                               |               |             | 0         | riginating Appl  | ication        |                    |       |                     |   |
| Standard                 |                                               |               |             |           | PA-019987        |                |                    |       |                     |   |
| Project Manager          |                                               |               |             | S         | tatus            |                |                    |       |                     |   |
| Jane Doe                 |                                               |               |             |           | Assessment Do    | cument Review  |                    |       |                     |   |
| Subject                  |                                               | Description   |             | :         | Status           |                | 1                  | Due D | ate :               |   |
| No Data Available        |                                               |               |             |           |                  |                |                    |       |                     |   |
|                          |                                               |               |             |           |                  |                |                    |       |                     |   |
|                          |                                               |               |             |           |                  |                |                    |       |                     |   |
| ₩ < 0 > > 100            | <ul> <li>items per p</li> </ul>               | bage          |             |           |                  |                |                    |       | No items to display | C |
| Noices                   | • items per p                                 | page          |             |           |                  |                |                    |       | No items to display | C |
| H 4 0 F H 100<br>nvoices | items per per per per per per per per per per | bage          | : Due       | • Date    | i                | Invoice Total  |                    | ŧ     | No items to display | 0 |

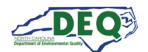

## **Assessments & Requests**

Users can add assessments for a project or application on the **Assessments & Requests** screen. For projects, Assessments can be reached by clicking the link at the top of the View Project Details page or the Land Use Restriction Update page.

|                     | View Project Details                                                     |  |
|---------------------|--------------------------------------------------------------------------|--|
| Start Amen          | dment Assessments & Requests Land Use Restriction Updates Help & Support |  |
| Project Information |                                                                          |  |
| Project Number      | Project Name                                                             |  |
| 001434-24-092       | Tycho Station                                                            |  |
| Application Type    | Originating Application                                                  |  |

Assessments & Requests can also be reached from View Application Details.

| Pending Applic                        | ation Submitted Complete | eness Review > El | igibility Under Rev | iew > Eligibility | Decision       |
|---------------------------------------|--------------------------|-------------------|---------------------|-------------------|----------------|
|                                       |                          |                   |                     | /                 |                |
| pplication Details                    | Notifications & Ta       | sks               |                     |                   |                |
| oplication Number                     | Subject                  | 1 Descript        |                     | 1                 | Date           |
| PA-022479                             | Subject                  | · Descrip         |                     |                   | Date           |
| plication Type                        | No Data Available        |                   |                     |                   |                |
| Brownfields Property<br>Application   |                          |                   |                     |                   |                |
| ib Type                               | × × •                    | is pe             | r page              | No its            | ems to display |
| Ready for Reuse (Standard)            |                          |                   |                     |                   |                |
| eated By                              | Invoice                  |                   |                     |                   |                |
| PTP Test User 3                       |                          | Invoice Date      | Due i Voi           | ded i Total       | i Paid         |
| atus                                  |                          | R.                |                     | 16                |                |
| Pending Submission                    | Data Available           |                   |                     |                   |                |
|                                       |                          |                   |                     |                   |                |
| dditional Links                       |                          |                   |                     |                   |                |
| Assessments & Reports                 |                          |                   |                     |                   |                |
| Permits & Projects     Help & Support | Projects                 |                   |                     |                   |                |
|                                       | Number                   | 1 7-0             | Venter              | Effective i       | town to a      |
|                                       | Rumber                   | . туре .          | version .           | Enecuve .         | issued         |
|                                       | No Data Available        |                   |                     |                   |                |
|                                       |                          |                   |                     |                   |                |
|                                       |                          |                   |                     |                   |                |
|                                       |                          |                   |                     |                   |                |

| Assessments & Reports |                        |
|-----------------------|------------------------|
| Permits & Projects    | A second by the second |
| Help & Support        | Projects               |
|                       |                        |

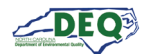

Assessments and reports which are entered on the Assessments & Requests screen are included in the application. For unsubmitted applications, assessments can be added from either the application or the Assessments & Requests screen. For applications which have been submitted, users may go to the Assessments & Requests screen to add additional assessments.

| Application Status                     | Location                        | Add/Remove/List/View          |
|----------------------------------------|---------------------------------|-------------------------------|
| Pending Submission, Awaiting Applicant | Application (Part 11 & Summary) | Add, Remove, List, View       |
| All other statuses                     | Application (Summary)           | List                          |
| Any                                    | Assessments & Requests          | Add, List, View (if Returned) |

Users may click **•** Add to add a new assessment. Clicking the **details icon =** on a row will display information about the assessment and any comment from DEQ. Entries in a **Pending** status are assessment uploads the user has not fully completed or are unsatisfied requests from DEQ for assessments. Entries in **Returned** status are previously received assessments that have been returned by DEQ.

|             |                                 | ŀ             | Asse    | essmen      | ts    | & Reques             | ts               |          |   |
|-------------|---------------------------------|---------------|---------|-------------|-------|----------------------|------------------|----------|---|
|             | Pr                              | oject Details | Start A | mendment La | nd Us | e Restriction Update | s Help & Support |          |   |
| Project     | Information                     |               |         |             |       |                      |                  |          |   |
| Project Nun | nber                            |               |         |             | F     | Project Name         |                  |          |   |
| 28016-24-   | 092                             |               |         |             |       | Tycho Station        |                  |          |   |
| Asses:      | sments & Requ                   | Notes         | :       | Due Date    |       | Received Dat         | Reviewed Da      | Status   | 3 |
| :=          | Redevelopment<br>Summary Report |               | 1919    |             |       | 07/26/2024           |                  | Received |   |
| I           | Soil Disturbance                |               |         |             |       | 07/26/2024           |                  | Received |   |
| :=          | Pre-Occupancy<br>Report         |               |         | 08/15/2024  |       |                      |                  | Pending  |   |

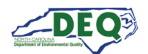

Clicking the details ≡ icon for items in "Pending" status opens the assessment/request information. Users can proceed to upload the assessment by clicking **Next**.

| •        |
|----------|
|          |
| <b>:</b> |
|          |
|          |
| li.      |
|          |
|          |
|          |
|          |
|          |
|          |

A grid allowing the user to upload files is displayed. The user can click **O** Add a File for each file they wish to upload. For files larger than 100MB links can be provided in the assessment notes. When the user has finished uploading documents, clicking **Submit** enters the assessment.

| File Size     |                  |
|---------------|------------------|
| 16,337,589.00 |                  |
|               |                  |
|               |                  |
|               |                  |
|               | 1 - 1 of 1 items |
|               | 16,337,589.00    |

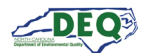

## Land Use Restriction Updates

Users can view a project's Land Use Restrictions and submit their Land Use Restriction Updates (LURUs) in the AccessDEQ portal. From the **View Project Details** screen users can click the link for Land Use Restriction Updates. The link also appears on the Assessments & Requests screen.

|                                                |                                                                                                    | Land Use I                                  | Restriction Updates                                                                                                    |                         |
|------------------------------------------------|----------------------------------------------------------------------------------------------------|---------------------------------------------|----------------------------------------------------------------------------------------------------|-------------------------|
|                                                | Projec                                                                                                    | t Details Start Amend                       | ment Assessments & Requests Help & Support                                                                                                    |                         |
| oject Informat                                 | tion                                                                                                    |                                             | Project Name                                                                                                    |                         |
| 01434-24-092                                   |                                                                                                    |                                             | Tycho Station                                                                                                    | Here                    |
| _and Use Rest                                  | riction Updates                                                                                                    |                                             |                                                                                                    |                         |
| Add New Land Us                                | se Restriction Update                                                                                                    |                                             |                                                                                                    |                         |
| Status                                         |                                                                                                    | i Due Date                                  | e : Date Received                                                                                                    | :                       |
|                                                |                                                                                                    |                                             |                                                                                                    |                         |
| and Use Rest                                   | ► 100 • items provide the second second            | er page                                     |                                                                                                    | LURs isplay<br>from DEQ |
| and Use Rest                                   | <ul> <li>100 • items per items per items p</li></ul> | er page<br>Restriction                      | Land Use Restriction Detail                                                                                                    | LURs<br>from<br>DEQ     |
| and Use Rest                                   |                                                                                                    | er page Restriction : Event Space           | Land Use Restriction Detail         A description of this land use restriction will appear here                                                                     | LURs<br>from<br>DEQ     |
| Image: wide wide wide wide wide wide wide wide | 100     items print       riction Details       Requirement       Required Under<br>Specific<br>Circumstances (RSC)       Optional with<br>Prerequisites (OP)                                                                                                    | er page Restriction : Event Space Food Hall | Land Use Restriction Detail         A description of this land use restriction will appear here         A description of this land use restriction will appear here | LURs<br>from<br>DEQ     |

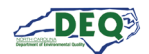

To add a LURU users can click **O** Add New Land Use Restriction Update, click the link to download the project's LURU form, complete the LURU, and upload the file.

| Step 1: Click the <b>O</b> Add New Land<br>Use Restriction Update link.                                                                                                    | Add New Land Use Restriction Updates                                                                                                    |
|----------------------------------------------------------------------------------------------------|----------------------------------------------------------------------------------------------------|
| Step 2: Click the Laserfiche URL link<br>to download the project's LURU<br>Form.<br>Step 3: Complete the LURU and click<br>the <b>Add New Document</b> link to<br>upload it. | Please download and complete the Land Use Restriction Update document using<br>the link below.<br>Once completed, upload the document on this form, then submit the form.<br>Laserfiche URL<br>Clicking the link appearing here will download the LURU form.<br>Upload Documents<br>Add New Document<br>Docume : Docume : Created : Modifie :                   |
| Step 4: Select the file to upload.                                                                                                    | load Documents                                                                                                    |
| * After clicking the link to download<br>the LURU form, users may close the<br>window and leave the LURU to come<br>back later to upload the completed<br>document.          | Add Select files Drop files here to upload                                                                                                    |
| Step 5: Click <b>Submit</b> to add the LURU.                                                                                                    | Docume :       Docume :       Created :       Modifie :         user luru 0       153,43 KB       8/16/2024       8/16/2024         Station LU       153,43 KB       11:37:43 AM       11:37:43 AM         * 1 * #       25 • items per page       1 - 1 of 1 items       ©         here is a maximum file size of 100MB for each document upload.       Submit |

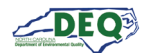

Steps 2 and 3 need not be completed at the same time. Users may click the link to download the LURU form then close the modal window without uploading the completed LURU.

| the link below. | d unload the docu   | ment on this for | m then submit   | the form     |   |
|-----------------|---------------------|------------------|-----------------|--------------|---|
| once complete   | a, apioaa tric docu |                  | in, alon sublin |              |   |
| Laserfiche UR   | L                   |                  |                 |              |   |
| https://edocs   | .deq.nc.gov/Wast    | eManagemen       | t/DocView.as    | oz?id=111111 | & |
| Upload Docur    | ments               |                  |                 |              |   |
| • Add New       | Document            |                  |                 |              |   |
|                 |                     |                  |                 |              |   |

The LURU will be in **Pending Submission** status. When the user returns to upload the completed LURU, clicking the **pencil** *i* icon allows the user to upload the file and submit the LURU.

| Land | Use Restrictio        | n Update      | es       |   |               |
|------|-----------------------|---------------|----------|---|---------------|
| O Ad | d New Land Use Restri | iction Update |          |   |               |
|      | Status                | :             | Due Date | : | Date Received |
| ø    | Pending Submission    | on            |          |   |               |

Users may view the status of the submitted LURU on the Land Use Restriction Updates screen. If the LURU is in status **Not Accepted**, clicking the **pencil** *i* icon will allow the user to upload a new LURU document. LURUs in statuses **Submitted**, **Under Review**, and **Approved** cannot be changed.

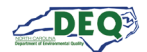

## **Request Access to a Project**

| Αu | ser can red | quest access | to an existin | g Brownfields      | project from | the Permits & F | rojects screen.                         |
|----|-------------|--------------|---------------|--------------------|--------------|-----------------|-----------------------------------------|
|    | oel oullie  | 14606 400000 | to an existin | 5 DI 0 11 11 CI 00 |              |                 | 101000000000000000000000000000000000000 |

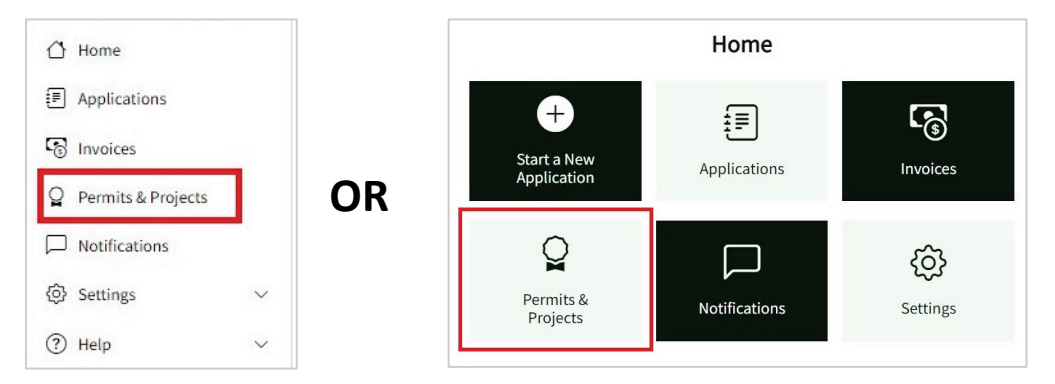

Clicking on the link in **Request access here.** will bring up the project search grid.

|                  | the details of permits, pro                   | ojects, and other certific | cates. |        |           |         |           |
|------------------|-----------------------------------------------|----------------------------|--------|--------|-----------|---------|-----------|
| Export to Excel  |                                               |                            |        |        |           |         |           |
| Permit / Project | Program                                       | Permit Type                | Status | Issued | Effective | Expires |           |
| 01434-24-092     | Brownfields<br>Redevelopment<br>Section (BRS) | Standard                   | Draft  |        |           |         | Actions 🕶 |
|                  |                                               |                            |        |        |           |         |           |
|                  |                                               |                            |        |        |           |         |           |
|                  |                                               |                            |        |        |           |         |           |

The user can scroll through projects or enter a search term to narrow down the list. The **Number**, **Alternate**, and **Location** columns are evaluated for the search term. The search accepts partial numbers and names.

|          | Search for you | ır permit or projec | t using th | e Search box, click "Se | elect" & "Confirm" | if you find | d it.    |     |
|----------|----------------|---------------------|------------|-------------------------|--------------------|-------------|----------|-----|
| station  |                |                     |            |                         |                    |             |          |     |
| Select : | Number         | Alternate           | :          | Location                | : Type ↓           | :           | Issued   | :   |
| Select   | 001434-24-092  |                     |            | Tycho Station           | Standard           |             |          |     |
| Select   | 19003-15-011   |                     |            | Biltmore Station        | Standard           |             | 02/24/20 | )17 |
| Select   | 17031-13-092   |                     |            | Raleigh Union Station   | Standard           |             | 03/27/20 | 20  |

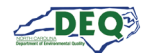

The user can click **Select** then **Confirm** to select the project to which they are requesting access.

| Select : | Number :      | Alternate : | Location :    | Type ↓ : | Issued E |
|----------|---------------|-------------|---------------|----------|----------|
| Select   | 001434-24-092 |             | Tycho Station | Standard |          |
|          |               |             |               |          |          |
| Select : | Number :      | Alternate : | Location :    | Type ∔ : | Issued : |

The user can then enter explanatory comments about the request for access. These should include enough information for the Brownfields team to evaluate the request. Users are encouraged to enter contact information such as phone number, firm name, and title, on their **Profile** before submitting requests to make the process go more smoothly. (See page 8 in the Home & Registration section.)

| lease explain your relationship to the permit or project. * |       |
|-------------------------------------------------------------|-------|
| Enter an explanatory note to DEQ staff.                     |       |
|                                                             |       |
|                                                             | li li |
|                                                             |       |
|                                                             | Submi |

Clicking **Submit** sends the request to DEQ. The user will be notified via email about the decision for the request. If the request is granted, the project will appear in the Permits & Projects for the user's AccessDEQ account.

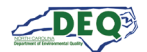

## **Application Sharing**

Applications can be shared digitally with another user by selecting the Share option from the Actions menu on the application grid. If the application is not in a read-only state, the share recipient will be able to edit the application.

| Application | Program †                | Application Type                                            | Status                      | Location              | Primary Applicant     | Submitted On      | Created On         |                                       |
|-------------|--------------------------|-------------------------------------------------------------|-----------------------------|-----------------------|-----------------------|-------------------|--------------------|---------------------------------------|
| PA-021805   | Air Curtain Incinerators | Air Curtain Incinerators<br>- General Title V Air<br>Permit | Issued                      | FCR Eastern Extention | J. Marlowe Consulting | 6/25/2024 2:12 PM | 5/16/2024 10:27 AM | 1 Actions •                           |
| PA-022109   | Air Curtain Incinerators | Air Curtain Incinerators<br>- General Title V Air<br>Permit | Issued                      | Medina Station        | Camina Drummer        | 6/27/2024 8:51 AM | 6/25/2024 3:59 PM  | Actions •                             |
| PA-022267   | Air Curtain Incinerators | Air Curtain Incinerators<br>- General Title V Air<br>Permit | New - Pending<br>Submission | Tycho Station         | Camina Drummer        |                   | 7/19/2024 1:24 PM  | Actions •                             |
| PA-021428   | Air Curtain Incinerators | Air Curtain Incinerators<br>- General Title V Air<br>Permit | New - Pending<br>Submission | Anson County Facility | Gordon Sims           |                   | 3/12/2y PN         | Edit Application<br>Share Application |

After selecting Share Application, a modal window appears allowing the user to enter the email address of the share recipient, select their role(s), and click **Send Sharing Invitation**. The email address that is/will be associated with the share recipient's AccessDEQ portal account should be entered. For Brownfields applications, the Role of **Preparer** can be selected if the user is unsure which role to select.

| Fill out the information be<br>address provided with a li | low and then click "Send Sharing Invitation". This will generate an email to the email<br>nk to redeem the sharing invitation. |
|-----------------------------------------------------------|----------------------------------------------------------------------------------------------------|
| nitiating Contact                                         |                                                                                                    |
| Email Address Of The P                                    | erson You Would Like To Share The Application With $^{\star}$                                                                  |
| Role(s) *                                                 |                                                                                                    |
| Comments                                                  |                                                                                                    |
| optional comments that wil                                | be included in the share invitation                                                                                            |
|                                                           |                                                                                                    |

When an application is shared, the recipient will receive a message from the email address **DoNotReply-DEQPermits@deq.nc.gov** which will include a link to redeem the share invitation. The subject line of the email will include **[name of sharer] Has Requested For You To Register With Access DEQ**.

If the recipient does not already have a portal account in AccessDEQ, they will first need to sign up. The sharing invitation email message will contain a link to AccessDEQ registration.

It is important that the email address used for the sharing invitation matches the email address that *is/will be associated with the recipient's AccessDEQ account.* In the event the sharing request is sent to an email address the recipient does not, or will not, associate with an AccessDEQ portal account, the sharer should re-send the invitation using the correct email address for the recipient.

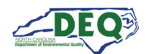

## **Amendment Application**

After the Brownfields application reaches eligibility and the Brownfields project number has been issued, a user may open an Amendment to change elements of the application.

#### A user can begin by starting a new Brownfields application then clicking **Create Amendment Application**.

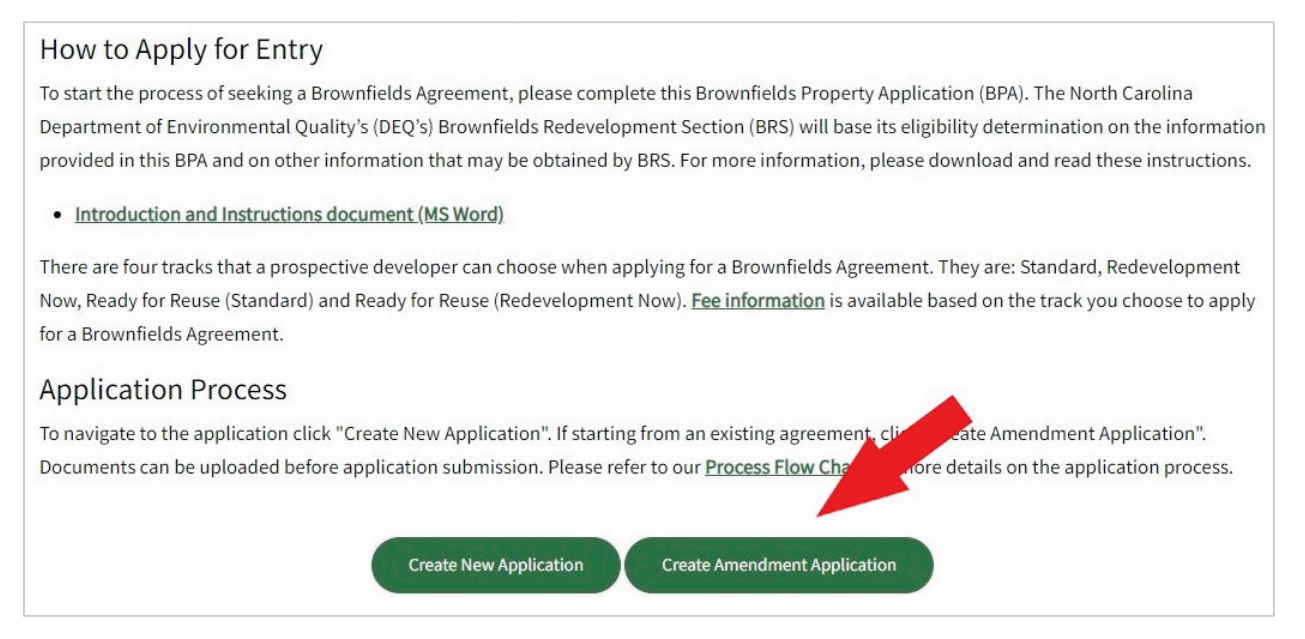

Also, the user can go straight to the amendment application from the **Start Amendment** link at the top of the *Project Details, Land Use Restriction Update,* and *Assessments and Requests* screens.

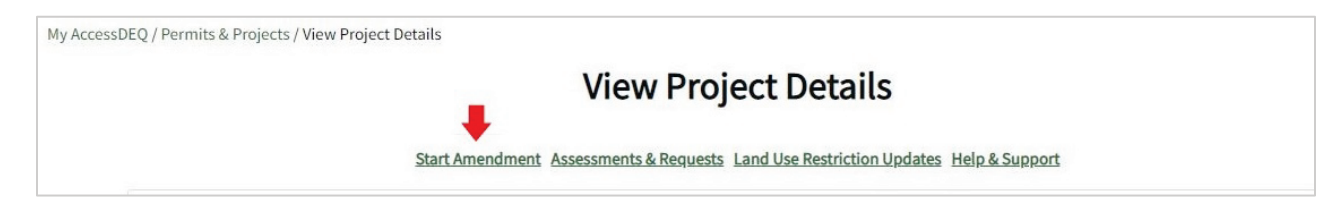

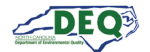

The user can select the project to amend from the drop-down. If the project does not appear in the list the user can request access to the project by clicking the link in **Request access here.** More information about requesting project access is in the <u>Request Access to a Project</u> section of this document.

| Amendment Instructions                                                                                                    |                                                                                    |
|----------------------------------------------------------------------------------------------------|------------------------------------------------------------------------------------|
| Please select the project number for the amendment and fill existing application for the project and ready for any modification for the project and ready for any modification. | out the reason for amendment. The application will be pre-filled using the ations. |
| Project Number *                                                                                                    |                                                                                    |
| 28016-24-092                                                                                                    |                                                                                    |
| Don't see your project? Request access <u>here</u> .                                                                                                    |                                                                                    |
| Please describe the reason for amendment below. *                                                                                                    |                                                                                    |
| Add a description of the reason for the amendment.                                                                                                    |                                                                                    |
| An asterisk * indicates a required field.                                                                                                    | <i>li</i>                                                                          |
|                                                                                                    | Save & Continue                                                                    |

The information from the application associated with the project will be pre-filled. The user can step through the application making the appropriate changes and submit the Amendment Application.

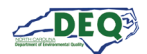

## Appendix A – Document Management

## **Document History**

The change history of the document is recorded in the Revision History Table.

| Version | Version Description                                                                                                    | Details                                       |
|---------|----------------------------------------------------------------------------------------------------|-----------------------------------------------|
| 1.0     | The initial document instance for this initiative was created leveraging the standard Specifications Team template.                                                                                                    |                                               |
| 1.1     | Reorganization for User Manual                                                                                                    | Author: Elizabeth Orlando<br>Date: 05/16/2023 |
| 2.0     | Completion of the user guide                                                                                                    | Author: Christi Haynes<br>Date: 08/20/2024    |
| 2.1     | <ul> <li>Updates for AccessDEQ user experience improvements:<br/>adding left-hand navigation menu, improved document<br/>upload styling.</li> <li>Add reference to AccessDEQ YouTube playlist</li> <li>Minor revisions to wording and formatting</li> </ul>                                                                                                    | Author: Christi Haynes<br>Date: 10/17/2024    |
| 2.2     | <ul> <li>Minor updates to some section headings, illustrations, and<br/>text for AccessDEQ user experience improvement:<br/>application stepper moved to side, displays labeling</li> </ul>                                                                                                    | Author: Christi Haynes<br>Date: 12/29/24      |
| 2.3     | <ul> <li>Update screen grabs for first page of the application to reflect label change to Project Name; change the name of the section accordingly</li> <li>Update screen grabs and text to reflect assessment upload grid change in the assessments section and the application – assessments section</li> <li>Add text regarding filling in profile information in the introduction and request access to a project sections; add more explanatory text for project access request comments.</li> <li>Correct an erroneous link on page 36 to the request access section.</li> </ul> | Author: Christi Haynes<br>Date: 03/19/25      |

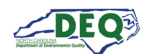

## Appendix B – Helpful Information

| Description                                           | Web Address                                          |
|-------------------------------------------------------|------------------------------------------------------|
| North Carolina AccessDEQ homepage                     | https://deq.nc.gov/accessdeq                         |
| Sign into or sign up for an AccessDEQ portal account  | https://portal.deq.nc.gov/login                      |
| My AccessDEQ user portal homepage                     | https://portal.deq.nc.gov/my-accessdeq               |
| General guide to the My AccessDEQ portal              | https://portal.deq.nc.gov/help/getting-started-guide |
| Answers to FAQs and commonly used acronyms            | https://portal.deq.nc.gov/help/faqs-and-acronyms     |
| Links to all AccessDEQ portal application user guides | https://portal.deq.nc.gov/help/user-guides           |
| North Carolina DEQ YouTube Playlists                  | https://youtube.com/@NCDEQ/playlists                 |

The North Carolina Department of Environmental Quality (DEQ) Permitting Transformation Program (PTP) is the initiative behind AccessDEQ. Information about it can be found at <a href="https://www.deq.nc.gov/accessdeq/permitting-transformation-program">https://www.deq.nc.gov/accessdeq/permitting-transformation-program</a>.

Information about all DEQ permitting and a link to a list of all permits, including those not currently part of AccessDEQ, can be found at this web address: <u>https://www.deq.nc.gov/accessdeq/permit-directory</u>.